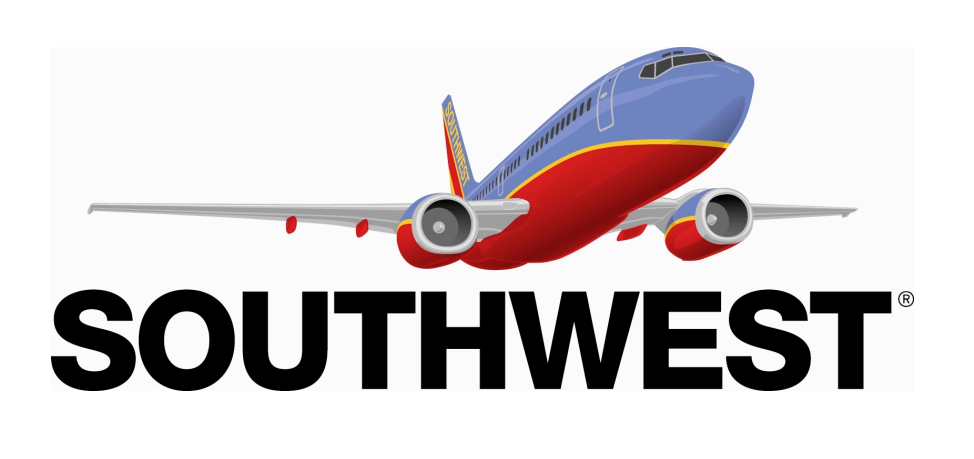

# CHECKIN & FLIGHT STATUS ANDROID APP GUI/NUI SPECIFICATIONS

**MODIFICATION DATE** Thu May 15 2014

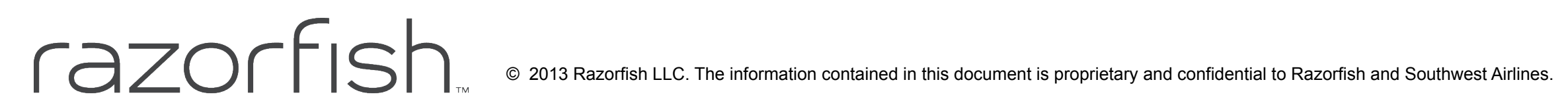

**FILE NAME** SWA\_Checkin&FlightStatus\_M(Android)\_050814\_V1\_WIRESANDCOMPS\_CTM

# **Table of Contents**

| Table of Contents | 2  |
|-------------------|----|
| Error Messaging   | 4  |
| User Flow         | 6  |
| Checkin           | 10 |
| Flight Status     | 22 |

# Change Log

| Date    | ID/Page   | Resolution    |
|---------|-----------|---------------|
| 5/13/14 | All Pages | Initial Draft |
| 5/15/14 | All Pages | Edits         |

| Version | Author |
|---------|--------|
| WIP     | CTM    |
| WIP     | CTM    |

# **Global Elements**

4/33

# M-GE-10.0 Error Messaging

Android Mobile App Global Elements

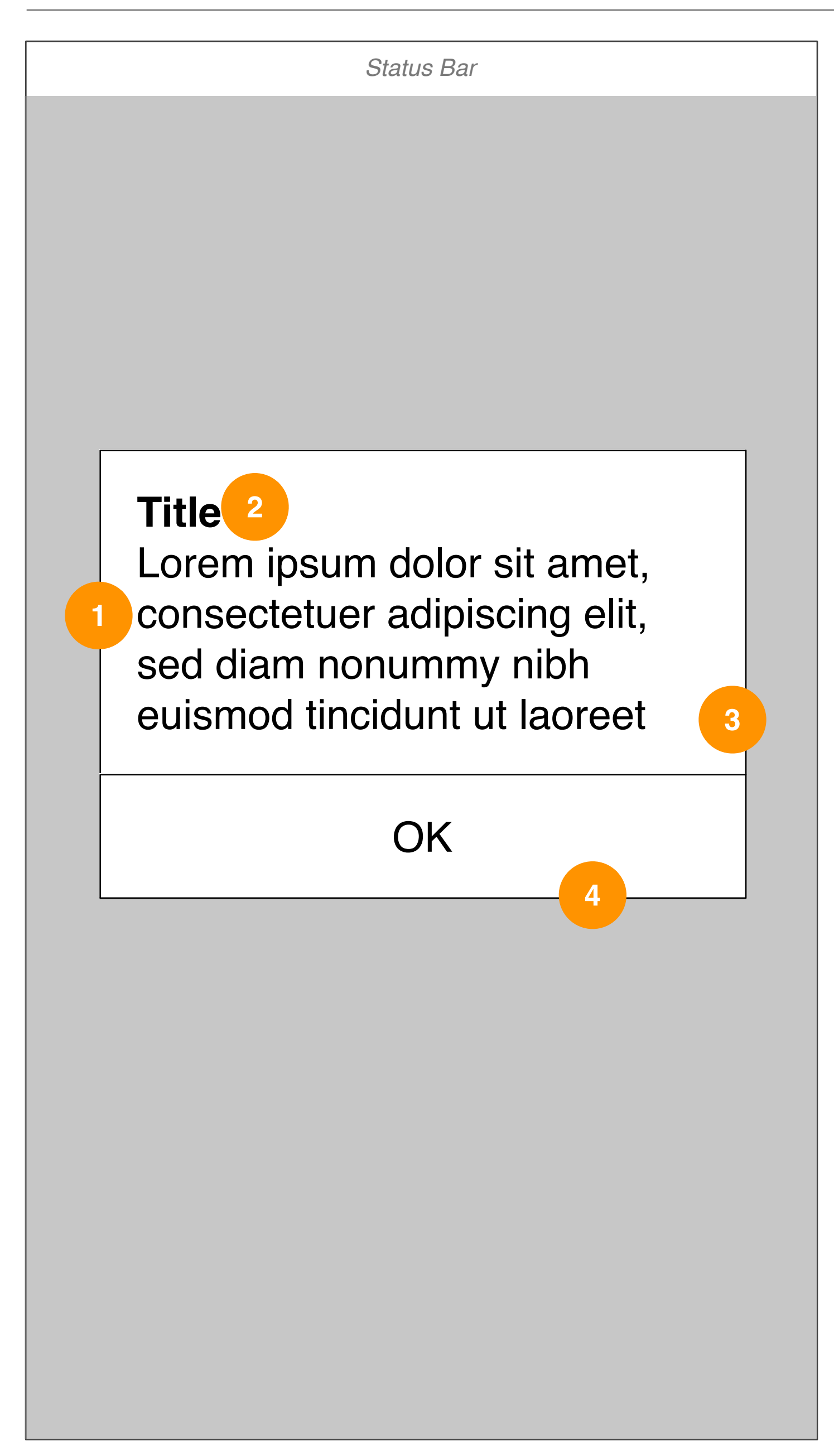

### **GUI SPECS**

Error Messaging appears when the app needs to give users important information that affects their use of an app or the device. It displays a required title and an optional message and contains one or more buttons. NOTE: copy matrix will house all necessary error messages and conditions.

| D | DETAILED INTERACTIONS |              |            |       |        |                                        |  |  |  |
|---|-----------------------|--------------|------------|-------|--------|----------------------------------------|--|--|--|
| # | Item                  | Type/Content | Device     | State | Action | Description                            |  |  |  |
| 1 | Error Messaging       | Modal        | M(Android) | -     | -      | -                                      |  |  |  |
| 2 | Title                 | Text         | M(Android) | -     | -      | Refer to copy document for exact copy. |  |  |  |
| 3 | Details               | Text         | M(Android) | -     | -      | Refer to copy document for exact copy. |  |  |  |
| 4 | OK                    | Button       | M(Android) | -     | onTap  | Dismisses modal.                       |  |  |  |

# User Flow

Modified Thu May 15 2014

6/33

# M-UF-1.0 Checkin

iOS Mobile App User Flow

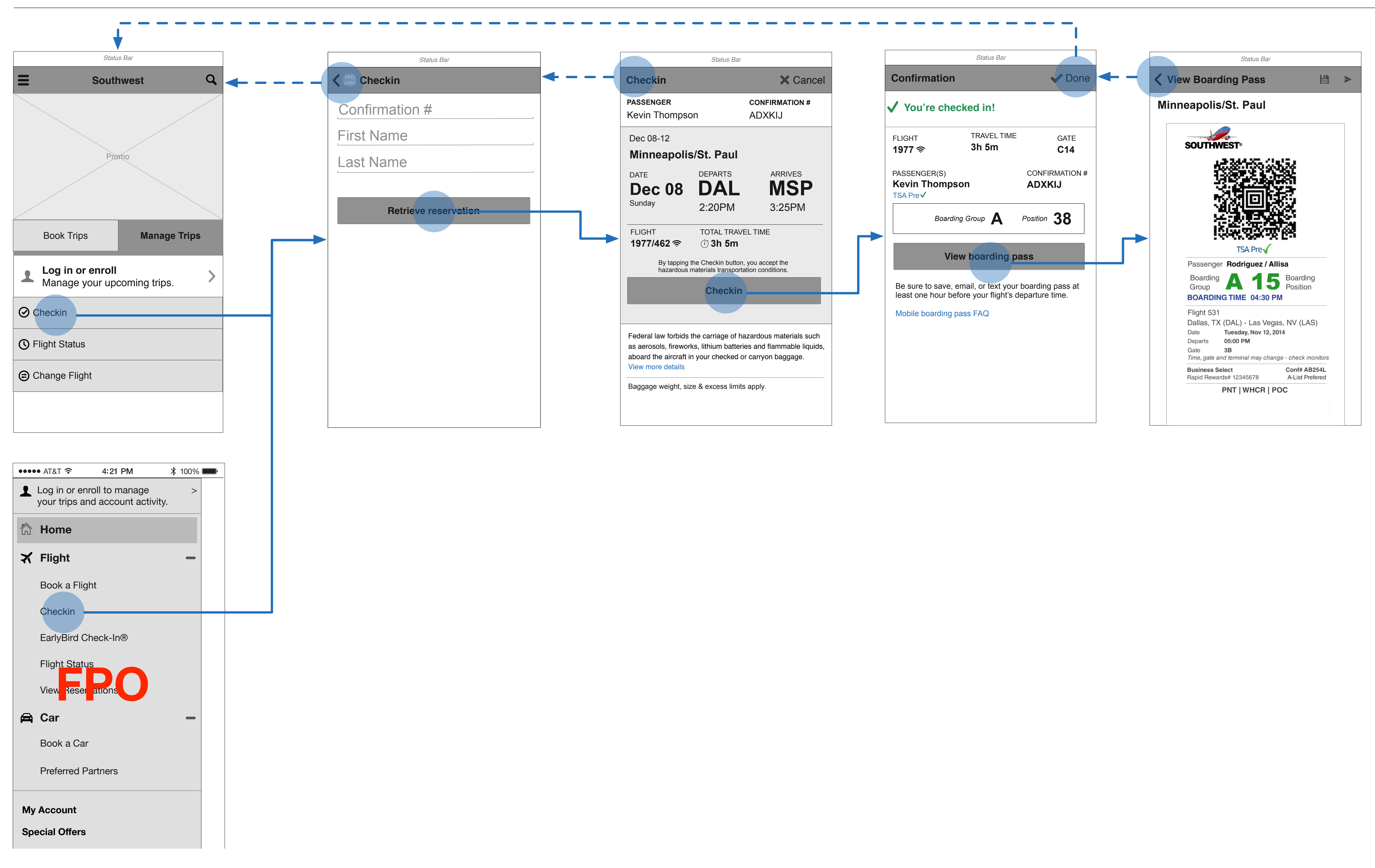

# M-UF-1.1 Checkin

iOS Mobile App User Flow

| Status Bar                                                                         |                                              | Status Bar                               |                   |
|------------------------------------------------------------------------------------|----------------------------------------------|------------------------------------------|-------------------|
| <b>H</b> i, Kevin                                                                  | ۹ =                                          | Hi, Kevin                                | Q                 |
|                                                                                    | 2 upcomin                                    | g                                        | View all >        |
|                                                                                    | Dec 08-12<br>Minneapc                        | lis/St. Paul                             | 審₿★               |
| Provide Marchan                                                                    | Date<br>Dec 08<br>Sunday                     | B Departs Arriv<br>DAL - M<br>2:20PM 3:2 | ISP<br>25PM       |
| RR 1234567890 PTS<br>Book Trips Manage Trips                                       |                                              | Checkin                                  |                   |
|                                                                                    | Dec 22-Jan C<br>Minneapc                     | 3<br>Ilis/St. Paul                       | ₽¥                |
| S Flight Status                                                                    | A                                            | dd EarlyBird Check-In                    | 1®                |
| Change Flight                                                                      | Rapid Rev<br>RR 123456789                    | vards Member                             | 75,500 ><br>PTS > |
|                                                                                    | Book T                                       | rips <b>Mana</b>                         | ige Trips         |
| •••••• AT&T        4:21 PM       ≵ 100%         Hi, Kevin       75,500       PTS > | Checkin<br>Checkin<br>Flight Sta<br>Change F | tus<br>-light                            |                   |
| <ul> <li>☆ Home</li> <li>★ Flight –</li> <li>Book a Flight</li> </ul>              |                                              | User has upcor<br>eligible for chec      | ning trip<br>ckin |
| Checkin<br>EarlyBird Check-In®<br>Flig Stat s                                      |                                              |                                          |                   |
| View Reservations                                                                  |                                              |                                          |                   |
| My Account                                                                         |                                              |                                          |                   |
| Special Offers                                                                     |                                              |                                          |                   |
| Rapid Rewards                                                                      |                                              |                                          |                   |
| Customer Service                                                                   |                                              |                                          |                   |
| User has no upcoming trips                                                         |                                              |                                          |                   |

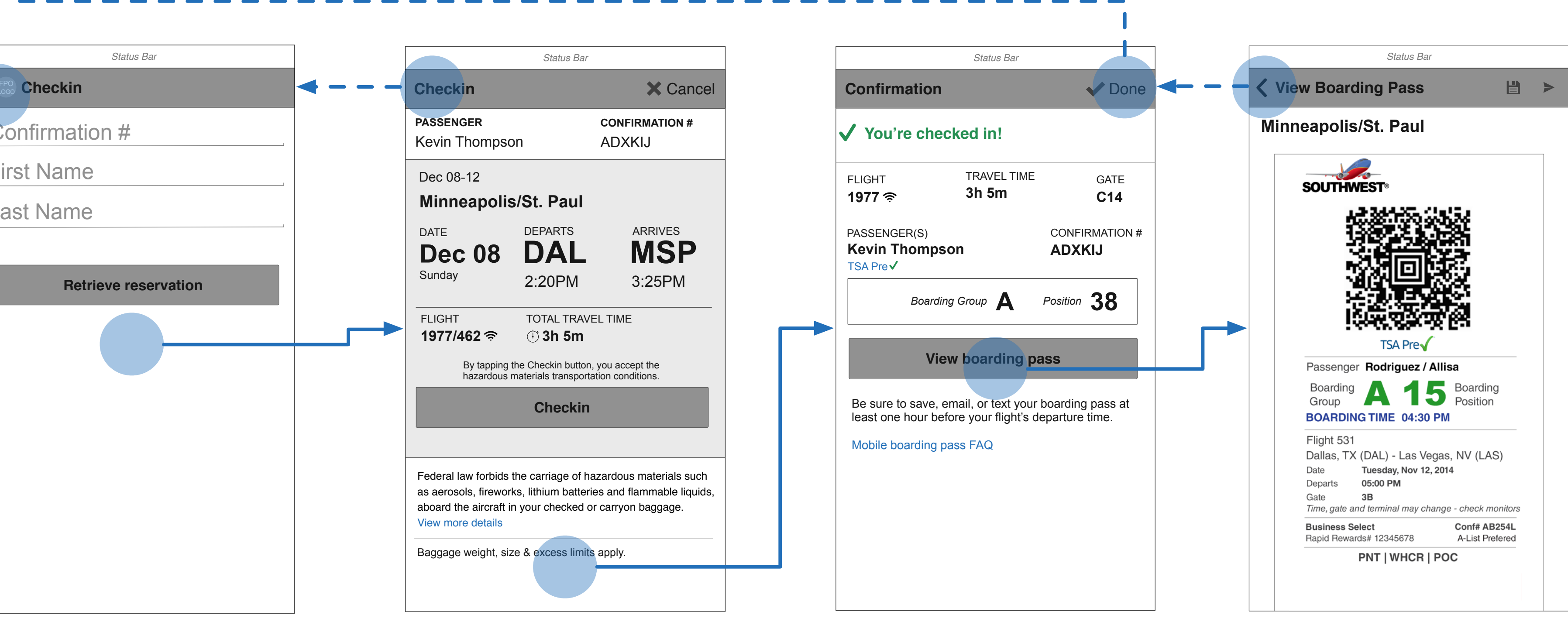

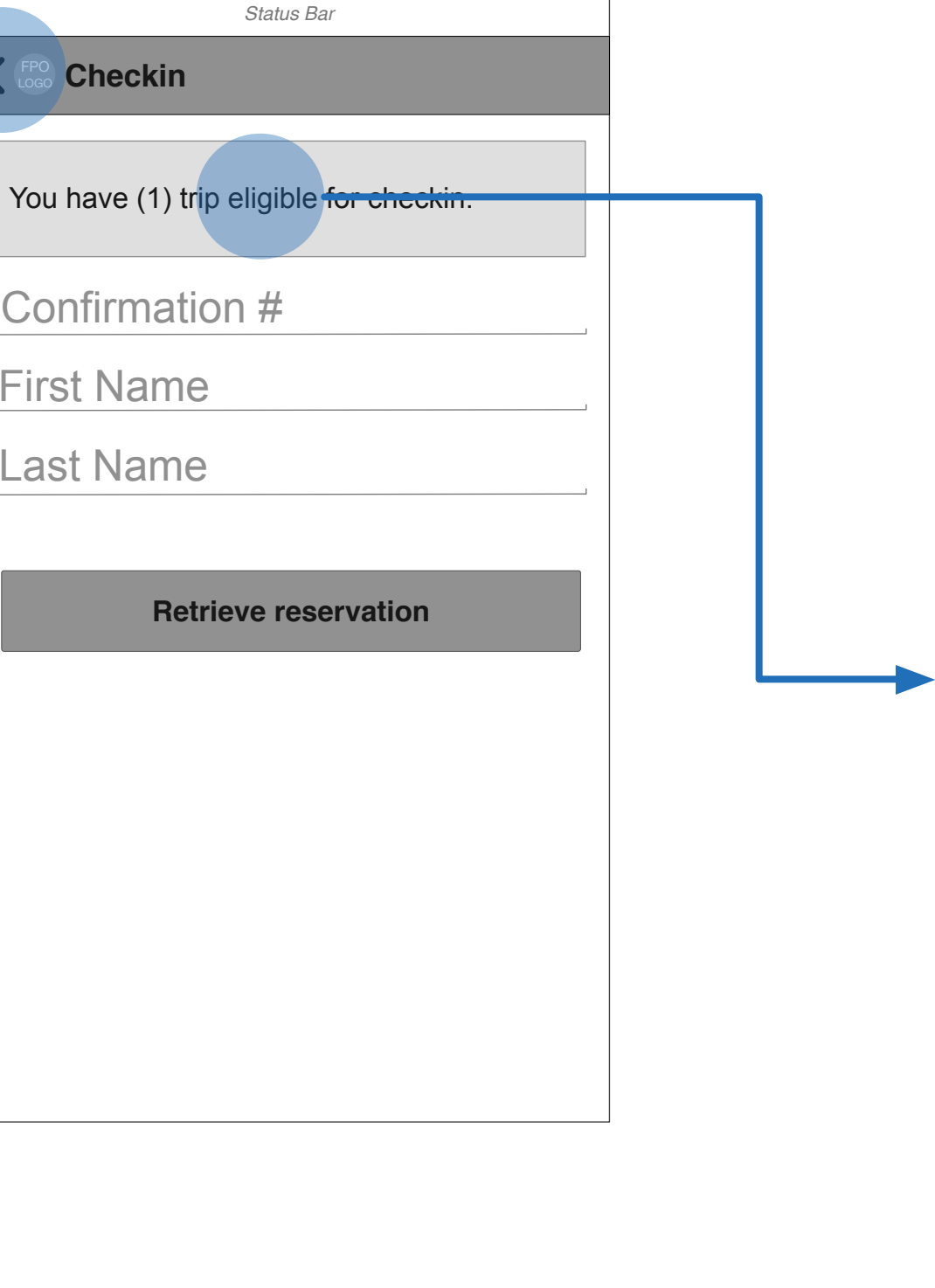

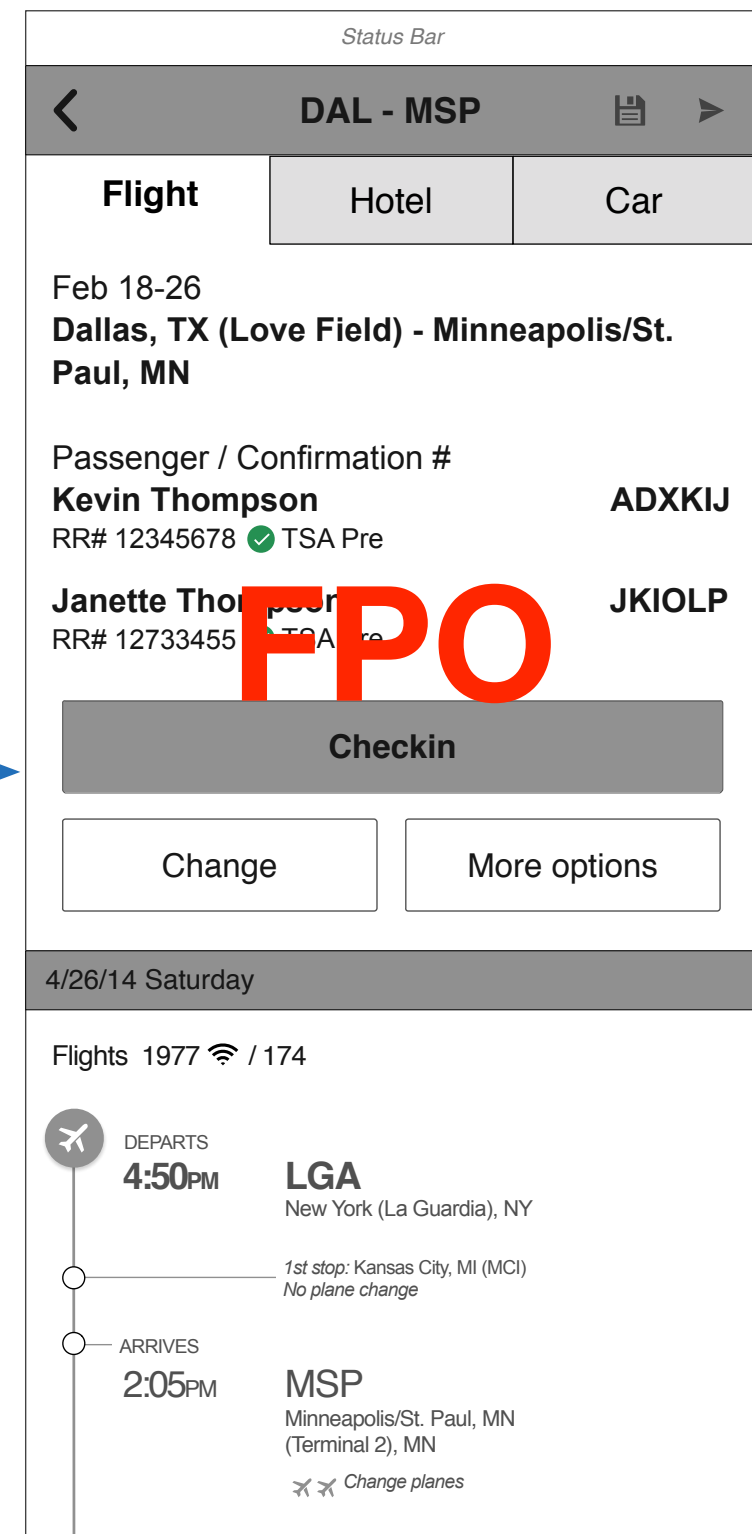

## M-UF-2.0 Flight Status

iOS Mobile App User Flow

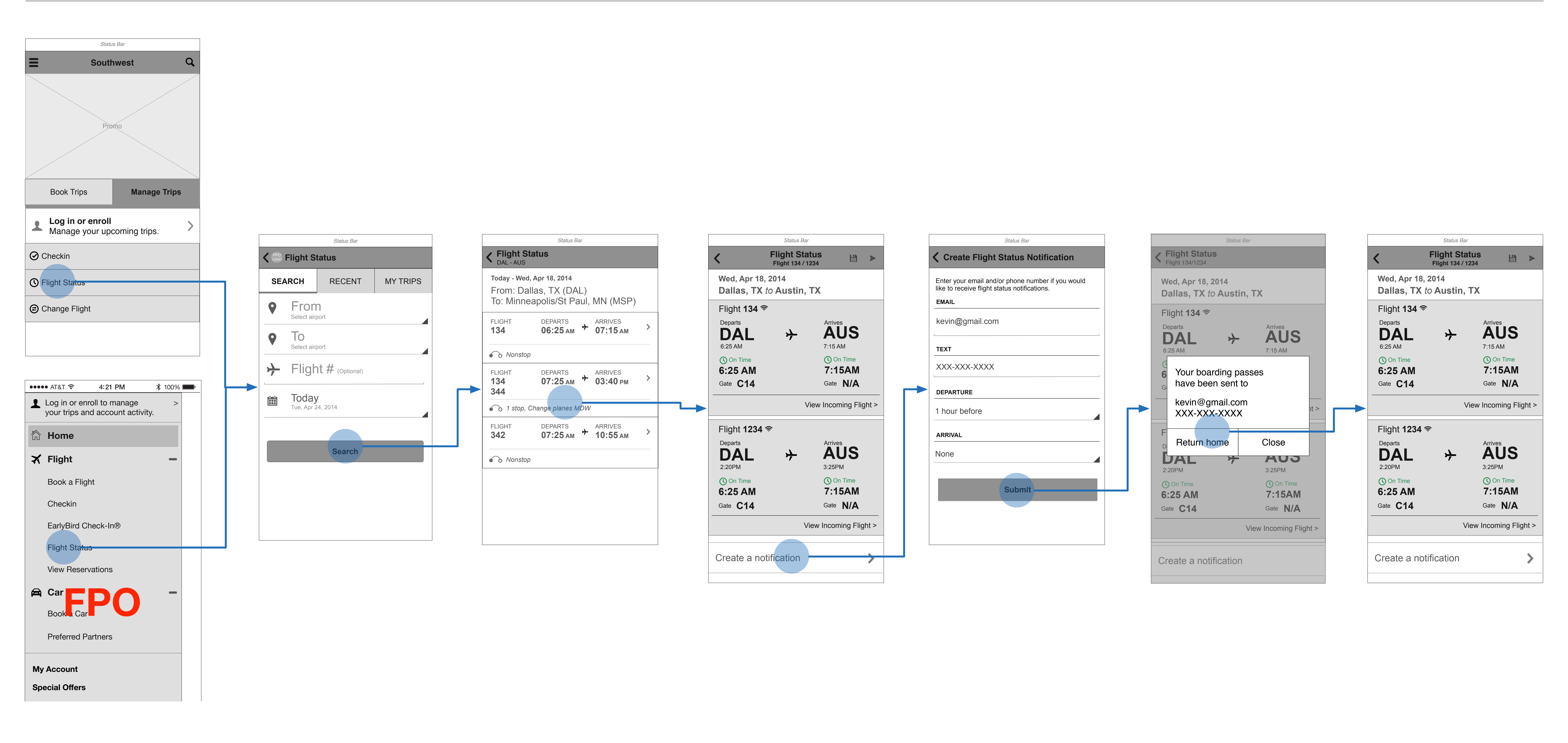

| Checkin -                   | F                       |
|-----------------------------|-------------------------|
| <b>Retrieve Reservation</b> | -                       |
|                             | F                       |
|                             | -                       |
| Checkin -                   | C                       |
| Reservation Details         | -                       |
|                             | C                       |
|                             |                         |
|                             |                         |
|                             | -                       |
|                             | C                       |
|                             |                         |
| Checkin -                   | C                       |
| Confirmation                | -                       |
|                             | C                       |
|                             | -                       |
|                             |                         |
|                             |                         |
|                             |                         |
|                             |                         |
|                             |                         |
|                             | <b>(</b>                |
|                             |                         |
|                             | С                       |
|                             | -                       |
| Mobile Boarding Pass        | $\overline{\mathbf{V}}$ |
|                             | -                       |
|                             | V                       |
|                             | -                       |
|                             | N                       |
|                             | -                       |
|                             | -                       |
|                             |                         |
|                             |                         |
|                             |                         |
|                             |                         |

# Checkin

Retrieve reservation

- Unauthenticated / no eligible upcoming trips

Retrieve reservation

- Authenticated with upcoming trip eligible for check in

Checkin - Reservation Details

- Single Pax, Nonstop

Checkin - Reservation Details

- Multi PAX, nonstop, outbound and return within 24 hours

Checkin - Reservation Details

- Multi PAX, change planes, outbound and return within 24 hours

Content overlay - Reservation details w/hazardous materials info overlay

Checkin - Confirmation Single PAX, nonstop Checkin - Confirmation Single PAX, 2 flights Checkin - Confirmation Multi PAX nonstop Checkin - Confirmation Multi PAX, 2 flights Checkin - Confirmation Multi PAX, nonstop, companion Checkin - Confirmation Multi PAX, nonstop, companion, one passenger checkin not available Checkin - Confirmation Multi PAX, nonstop, companion, one passenger MBP not available /iew Boarding Pass Single PAX, nonstop **/iew Boarding Pass** Single PAX, change planes *Nobile Boarding Pass options (3 views)* + Action sheet controller mobile boarding pass options + MBP saved for offline viewing confirmation + MBP saved to photos confirmation Send mobile boarding pass (3 views) + Contact selector view + Confirmation screen

| RZF | RZF | RZF |
|-----|-----|-----|
| RZF | RZF | RZF |
| RZF | RZF | RZF |
| SWA | SWA | SWA |
| RZF | RZF | RZF |
| RZF | RZF | RZF |
| RZF | RZF | RZF |
| SWA | SWA | SWA |
| SWA | SWA | SWA |
| RZF | RZF | RZF |
| SWA | SWA | SWA |
| SWA | SWA | SWA |
| SWA | SWA | SWA |
| RZF | RZF | RZF |
| SWA | SWA | SWA |
| RZF | RZF | RZF |
| RZF | RZF | RZF |

# **M-PT-1.2 Checkin**

Android Mobile App Checkin

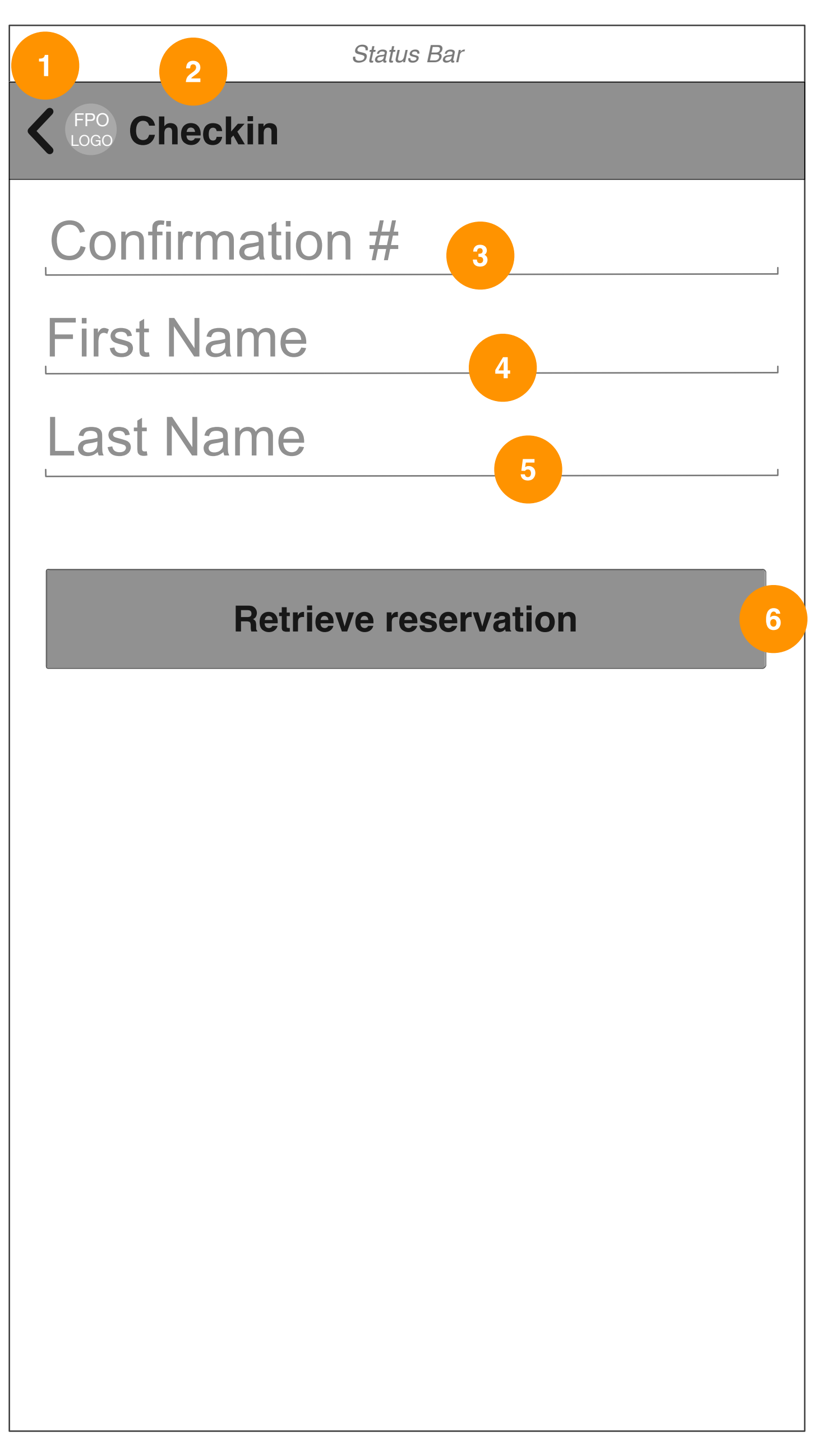

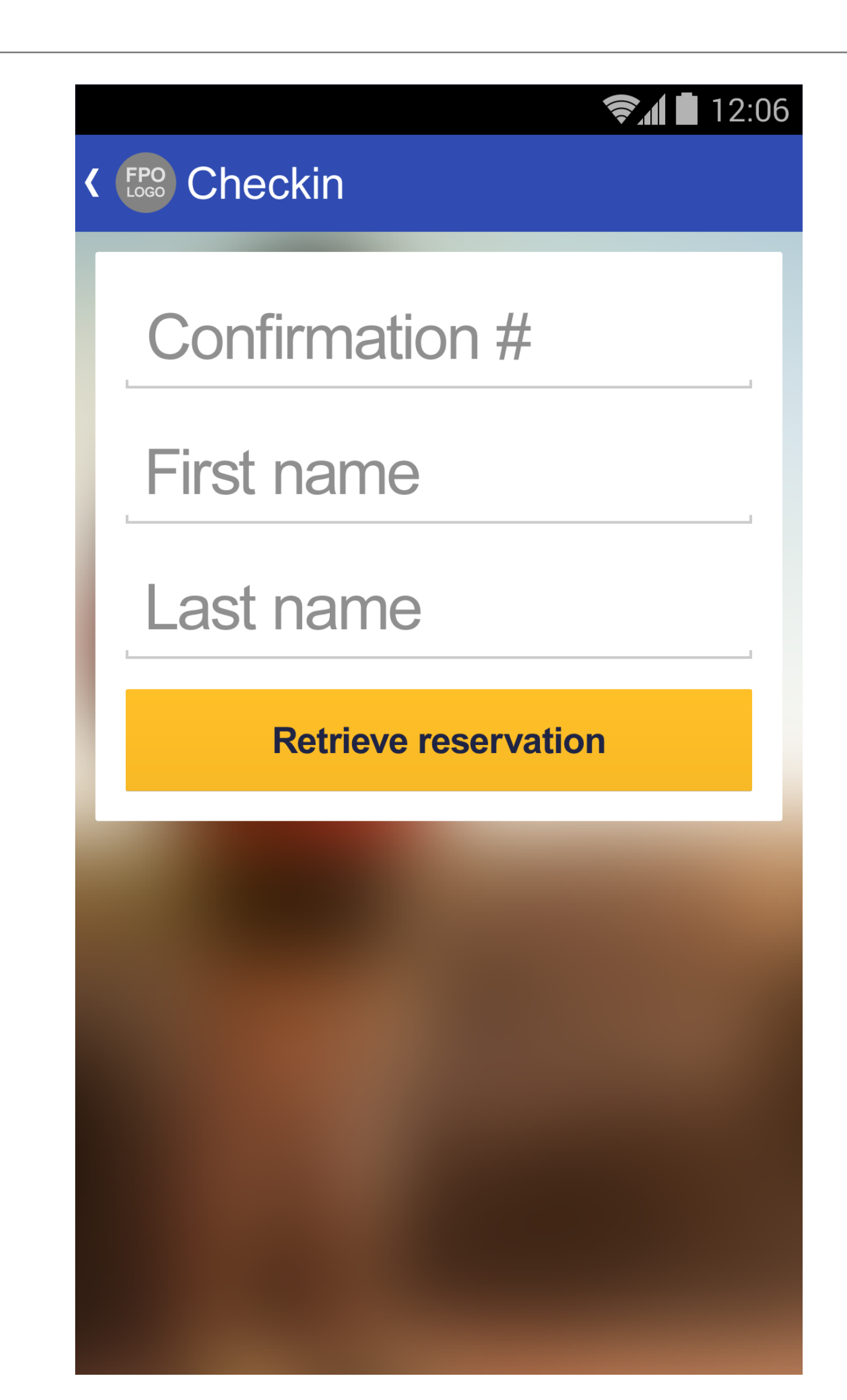

### User is unauthenticated or has no upcoming trips eligible for checkin

### **GUI SPECS**

Unauthenticated and authenticated users that access Checkin from the navigation drawer or from the Manage Trips tab on the Home screen will see the Checkin screen shown. Authenticated users that do have eligible flights associated with their accounts will see a notification at the top of this screen that will link users to their trip details for those flights (see following page). Guest users and authenticated users searching for eligible flights will need to look up each of their flights by entering the required information and they will appear on this screen.

| D | DETAILED INTERACTIONS   |                |            |                                                     |        |                                                                                                    |  |  |  |
|---|-------------------------|----------------|------------|-----------------------------------------------------|--------|----------------------------------------------------------------------------------------------------|--|--|--|
| # | Item                    | Type/Content   | Device     | State                                               | Action | Description                                                                                                    |  |  |  |
| 1 | Back Button<br>(Home)   | Link           | M(Android) | -                                                   | onTap  | Displays the Home screen.                                                                                                    |  |  |  |
| 2 | Screen Title            | Text           | M(Android) | -                                                   | onLoad | Displays screen title.                                                                                                    |  |  |  |
| 3 | Confirmation<br>Number  | Text Field     | M(Android) | -                                                   | onTap  | Field is enabled and the native OS text keyboard is displayed.<br>The hint text appears when the field is empty and disappears as<br>the user types. This is a required field. |  |  |  |
| 4 | Passenger First<br>Name | Text Field     | M(Android) | -                                                   | onTap  | Field is enabled and the native OS text keyboard is displayed.<br>The hint text appears when the field is empty and disappears as<br>the user types. This is a required field. |  |  |  |
| 5 | Passenger Last<br>Name  | Text Field     | M(Android) |                                                     | onTap  | Field is enabled and the native OS text keyboard is displayed.<br>The hint text appears when the field is empty and disappears as<br>the user types. This is a required field. |  |  |  |
| 6 | Retrieve<br>Reservation | Primary Button | M(Android) | All required data filled out and validated          | onTap  | Loads the Checkin screen with reservation details retrieved.                                                                                                    |  |  |  |
|   |                         |                |            | Required data not filled out or data not recognized | onTap  | Error messaging appears.                                                                                                    |  |  |  |

Continued on next page

# M-PT-1.2a Checkin

Android Mobile App Checkin

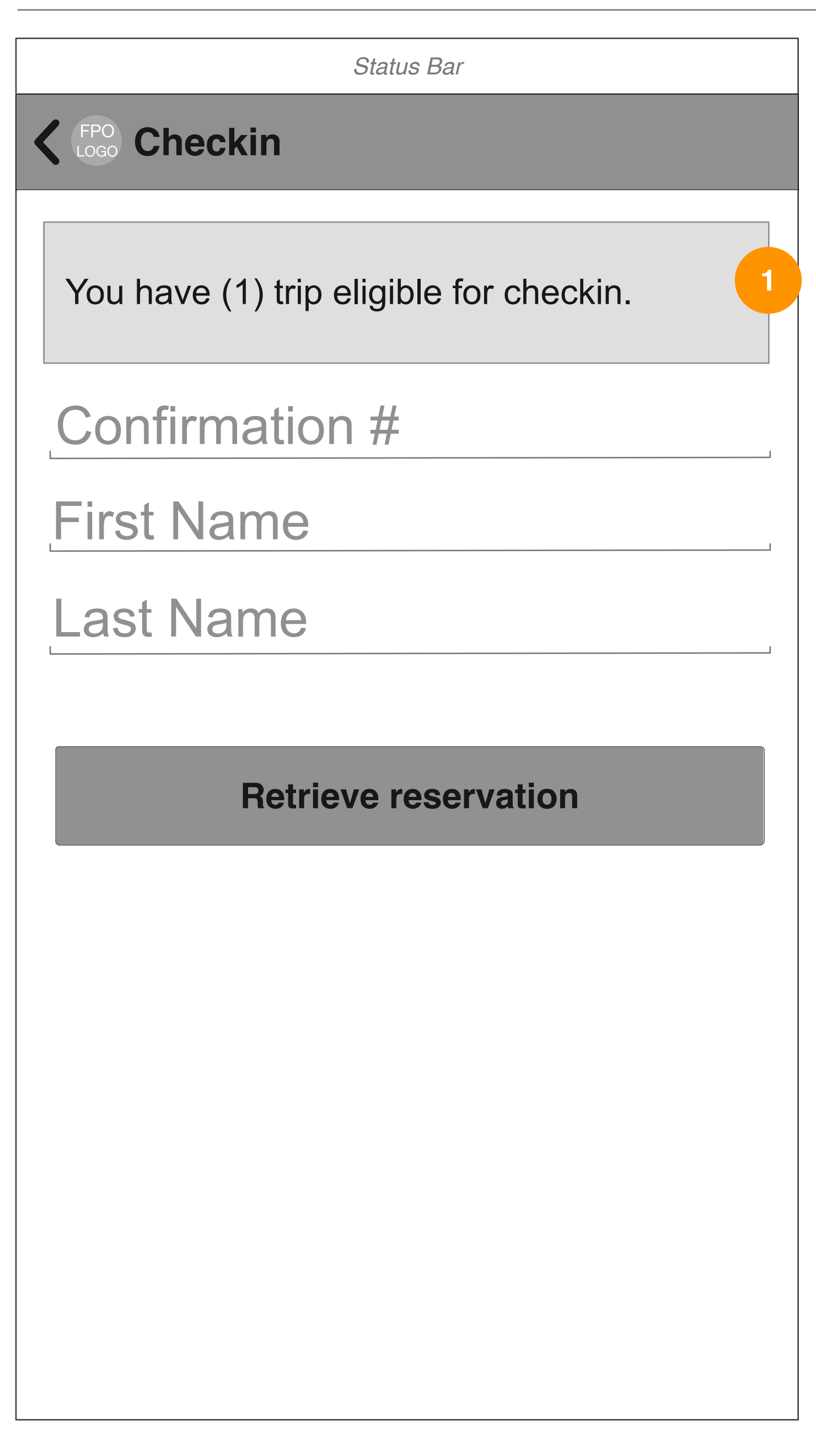

User is authenticated and has upcoming trips eligible for checkin

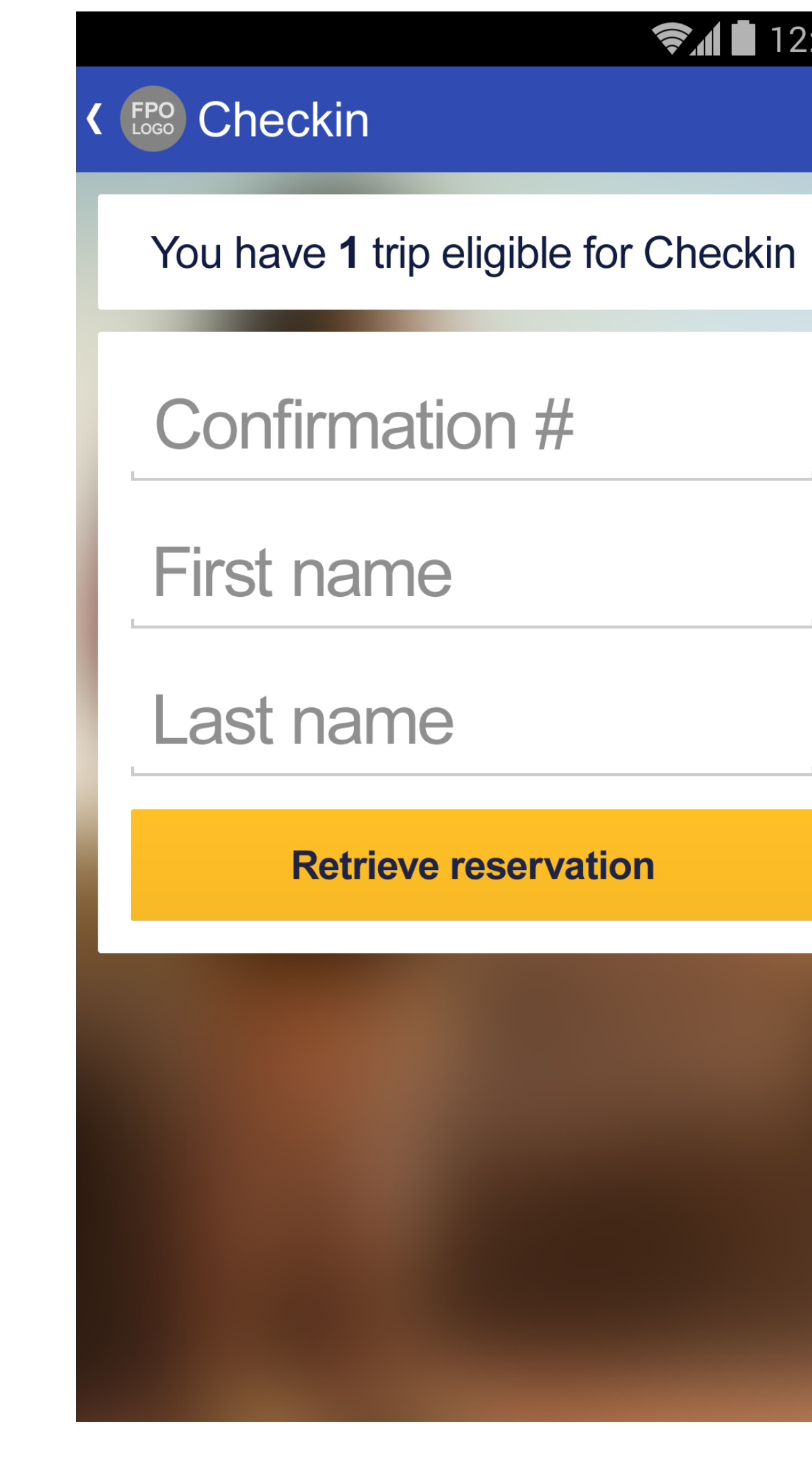

### **Ş** 12:06

### **GUI SPECS**

overview here.

| DE | DETAILED INTERACTIONS |              |            |                                                                                                    |            |                                                                                                    |  |  |  |
|----|-----------------------|--------------|------------|----------------------------------------------------------------------------------------------------|------------|----------------------------------------------------------------------------------------------------|--|--|--|
| #  | Item                  | Type/Content | Device     | State                                                                                                    | Action     | Description                                                                                                    |  |  |  |
| 1  | Upcoming Trips        | Module       | M(Android) | User is<br>authenticated and<br>one upcoming trip<br>eligible for check in<br>exists on the<br>account              | onLoad/Tap | onLoad:<br>Displays the number of upcoming trips eligible for check in.<br>onTap:<br>Sends the user directly to the trip details screen.                                                |  |  |  |
|    |                       |              |            | User is<br>authenticated and<br>more than one<br>upcoming trip<br>eligible for check in<br>exists on the<br>account | onLoad/Tap | onLoad:<br>Displays the number of upcoming trips eligible for check in.<br>onTap:<br>Sends the user to the Upcoming Trips screen where all<br>upcoming trips on the account are listed. |  |  |  |

# M-PT-1.2.1 Checkin (Single Pax, Nonstop)

Android Mobile App Checkin

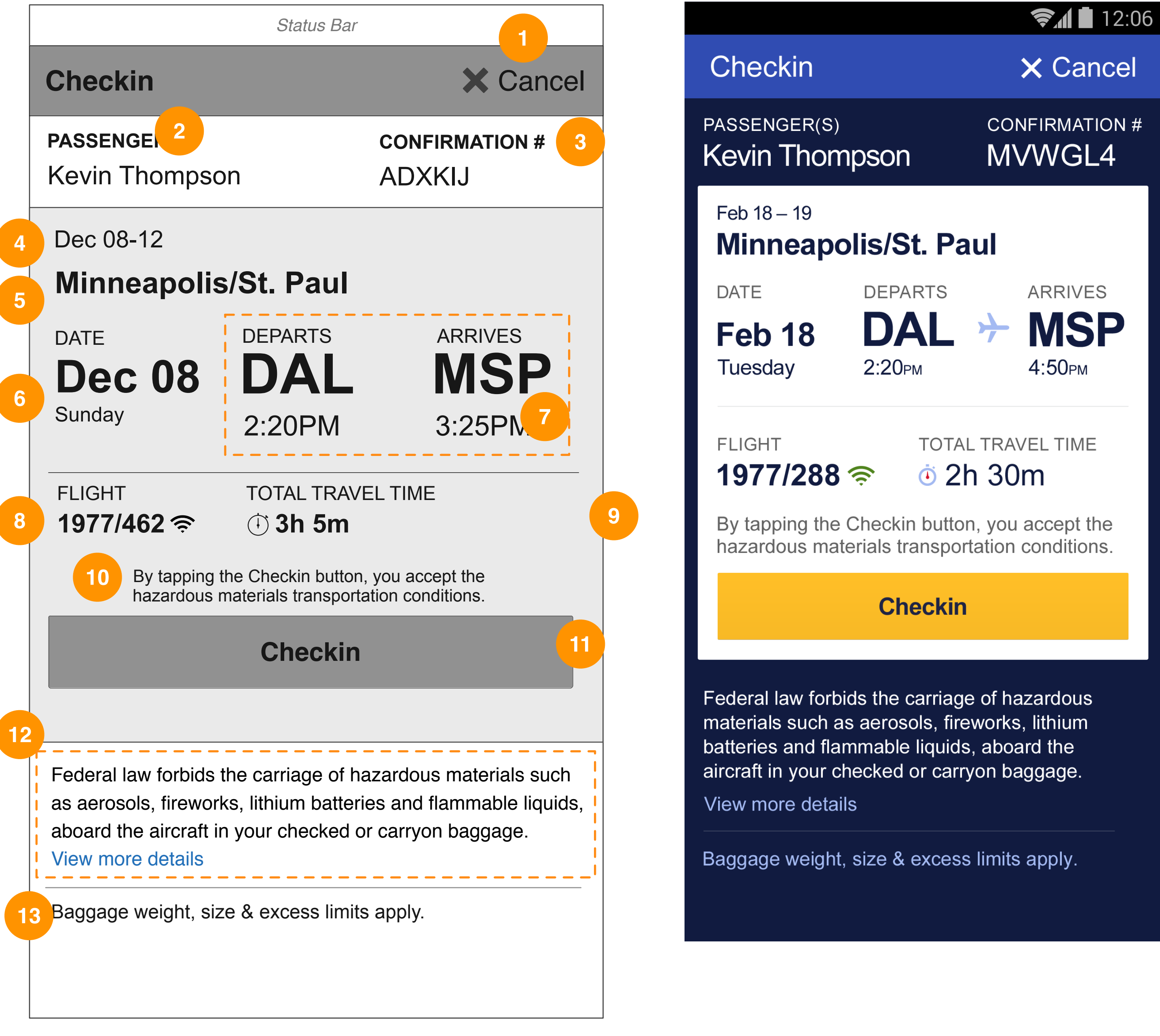

CONFIRMATION #

### **GUI SPECS**

option to proceed to check in or cancel.

| D  |                                    |                |            |                  |                       |                                                                                               |  |  |  |
|----|------------------------------------|----------------|------------|------------------|-----------------------|-----------------------------------------------------------------------------------------------|--|--|--|
| #  | Item                               | Type/Content   | Device     | State            | Action                | Description                                                                                   |  |  |  |
| 1  | Cancel                             | Link           | M(Android) | -                | onTap                 | Sends the user back to the initial Checkin screen.                                            |  |  |  |
| 2  | Passenger                          | Text           | M(Android) | Single Passenger | onLoad                | Displays the passenger name (will be truncated using ellipse if it exceeds 19 characters).    |  |  |  |
| 3  | Confirmation #                     | Text           | M(Android) | -                | onLoad                | Displays confirmation number.                                                                 |  |  |  |
| 4  | Trip Dates                         | Text           | M(Android) | Roundtrip        | onLoad                | Displays departure and return dates in MMM DD-MMM DD format.                                  |  |  |  |
|    |                                    |                |            | One-way          | onLoad                | Displays departure date in MMM DD format.                                                     |  |  |  |
| 5  | Destination                        | Text           | M(Android) | -                | onLoad                | Displays the full name of the destination city.                                               |  |  |  |
| 6  | Departure Date                     | Text           | M(Android) | -                | onLoad                | Displays departure date in MMM DD format.                                                     |  |  |  |
| 7  | Leg of Trip/Origin and Destination | Text, Icon     | M(Android) | Nonstop          | onLoad                | Displays the leg of the trip and the origin and destination with departure and arrival times. |  |  |  |
| 8  | Flight                             | Text, Icon     | M(Android) | Nonstop          | onLoad                | Displays flight number with WiFi indicated (if applicable).                                   |  |  |  |
| 9  | Travel Time                        | Text           | M(Android) | -                | onLoad                | Displays travel time.                                                                         |  |  |  |
| 10 | Checkin<br>Instruction             | Text           | M(Android) | -                | onTap                 | Displays checkin instruction text.                                                            |  |  |  |
| 11 | Checkin                            | Primary Button | M(Android) | -                | onTap                 | Checkin is processed and the Confirmation screen with boarding information is displayed.      |  |  |  |
| 12 | Hazardous<br>Materials Info        | Link           | M(Android) | -                | onTap (Whole<br>Area) | Loads the Hazardous Materials Information screen.                                             |  |  |  |
| 13 | Baggage Info                       | Link           | M(Android) | -                | onTap                 | Loads the baggage information screen.                                                         |  |  |  |

Continued on next page

### This screen represents the checkin reservation details view when a single flight is eligible for checkin and a single passenger exists on the reservation. The user arrives here from the initial Checkin screen. This screen allows the user to review the reservation details and required checkin policies with an

# M-PT-1.2.1a Checkin (Multi Pax, 1 stop)

Android Mobile App Checkin

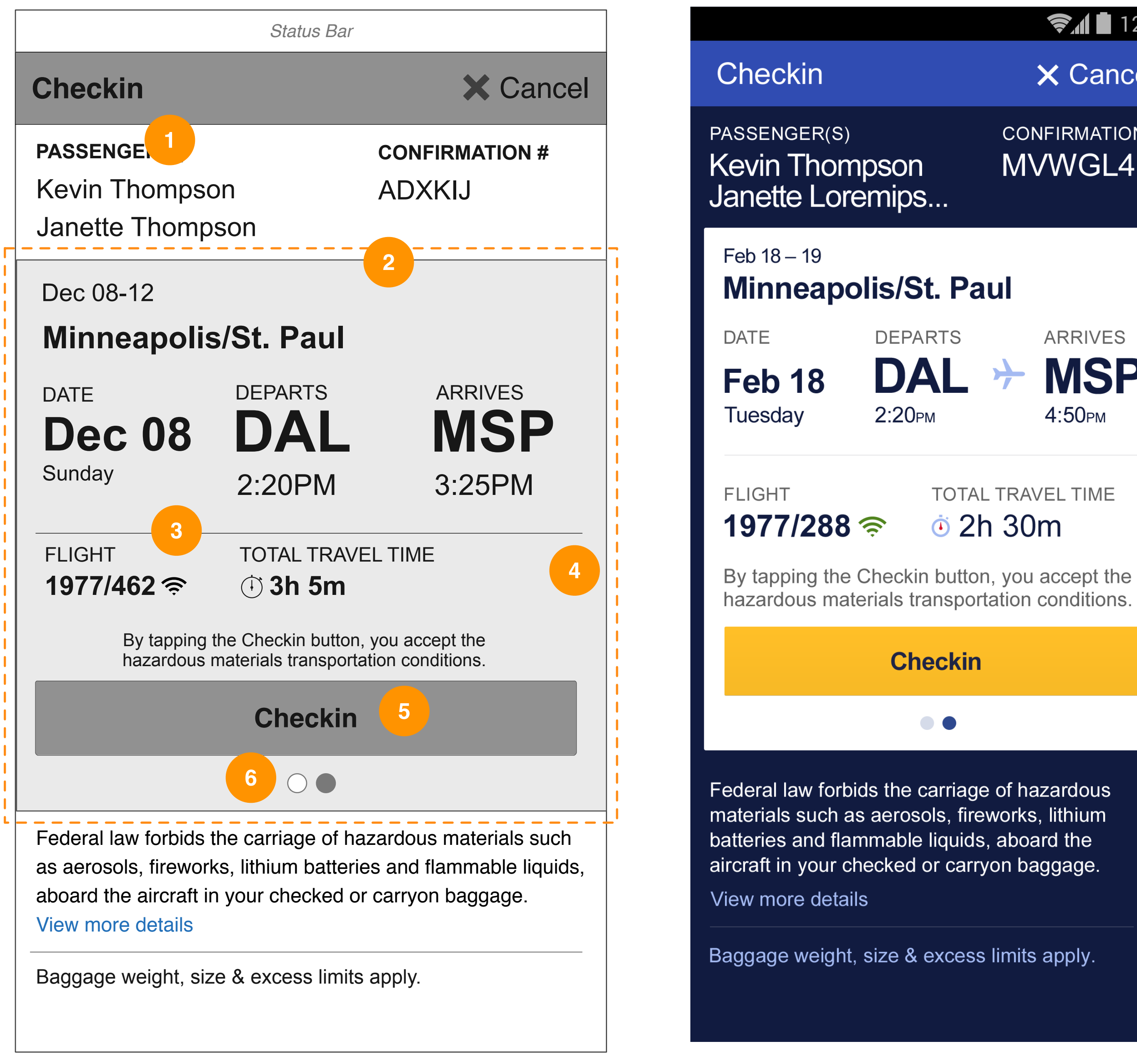

### **?** 12:06

× Cancel

CONFIRMATION # MVWGL4

ARRIVES **MSP** 4:50рм

TOTAL TRAVEL TIME i 2h 30m

### **GUI SPECS**

are eligible for checkin and the outbound flight has one stop with plane change.

| D | DETAILED INTERACTIONS |                |            |                                                             |                                           |                                                                                                    |  |  |  |
|---|-----------------------|----------------|------------|-------------------------------------------------------------|-------------------------------------------|----------------------------------------------------------------------------------------------------|--|--|--|
| # | Item                  | Type/Content   | Device     | State                                                       | Action                                    | Description                                                                                                    |  |  |  |
| 1 | Passenger             | Text           | M(Android) | Multiple<br>passengers                                      | onLoad                                    | Displays the first and last name of each passenger.                                                                                                    |  |  |  |
| 2 | Trip Card             | Module         | M(Android) | Outbound and<br>return flights in 24<br>hours               | onSwipe<br>(anywhere on the<br>trip card) | Displays outbound and return trip cards in a swipe view. A user can navigate between the two cards by swiping left and right. Defaults to the outbound trip card.       |  |  |  |
| 3 | Flight                | Text, Icon     | M(Android) | 1 stop                                                      | onLoad                                    | Displays all outbound or return flight numbers with WiFi indicated (if applicable).                                                                                     |  |  |  |
| 4 | Total Travel Time     | Text, Icon     | M(Android) | 1 stop                                                      | onLoad                                    | Displays the total travel time of all outbound or return flights with trip duration indicated as an hour digit and minute digit.                                        |  |  |  |
| 5 | Checkin               | Primary Button | M(Android) | Multiple flights in<br>single trip eligible<br>for check in | onLoad                                    | Processes Checkin for all eligible flights and the user is presented with the Confirmation screen with boarding information displayed.                                  |  |  |  |
| 6 | Pagination            | lcon           | M(Android) | Outbound & return flights in 24 hours                       | onLoad                                    | Appears automatically when outbound and return flights are<br>eligible for checkin. The icons indicate the number of flights and<br>the current trip card being viewed. |  |  |  |

# This screen represents the checkin reservation details view when multiple passengers exist on the reservation and both the outbound and return flights

## **M-PT-1.2.1.1 Hazardous Materials**

Android Mobile App Checkin

Status Bar

Hazardous Materials

### Transportation of hazardous materials

Federal law forbids the carriage of hazardous materials aboard aircraft, in your luggage or on your person. A violation can result in 5 years imprisonment and penalties of \$250,000 or more (49 U.S.C. 5124). Hazardous materials include explosives, compressed gases, flammable liquids and solids, oxidizers, poisons, corrosives and radioactive materials.

EXAMPLES: Paints, lighter fluid, fireworks, tear gases, oxygen bottles and radiopharmaceuticals. There are special exceptions for small quantities (up to 70 ounces total) of medicinal and toilet articles carried in your luggage and certain smoking materials carried on your person.

### K Hazardous Materials

### Transportation of hazardous materials

Federal law forbids the carriage of hazardous materials aboard aircraft, in your luggage or on your person. A violation can result in 5 years imprisonment and penalties of \$250,000 or more (49 U.S.C. 5124). Hazardous materials include explosives, compressed gases, flammable liquids and solids, oxidizers, poisons, corrosives and radioactive materials.

**EXAMPLES:** Paints, lighter fluid, fireworks, tear gases, oxygen bottles and radiopharmaceuticals. There are special exceptions for small quantities (up to 70 ounces total) of medicinal and toilet articles carried in your luggage and certain smoking materials carried on your person.

## 🚺 12:06

### **GUI SPECS**

with the full text of hazardous materials information. The user must return to the previous screen to complete the checkin process.

| DETAILED INTERACTIONS |              |              |            |       |        |                                            |  |  |
|-----------------------|--------------|--------------|------------|-------|--------|--------------------------------------------|--|--|
| #                     | Item         | Type/Content | Device     | State | Action | Description                                |  |  |
| 1                     | Back         | Link         | M(Android) | -     | onTap  | Sends the user back to the Checkin screen. |  |  |
| 2                     | Screen Title | Text         | M(Android) | -     | onLoad | -                                          |  |  |
| 3                     | Body Text    | Text         | M(Android) | -     | onLoad | -                                          |  |  |

# The user arrives here by tapping the "View more details" link on the Checkin screen with reservation details displayed. This screen presents the user

# M-PT-1.2.2 Confirmation (Single Pax, Nonstop)

Android Mobile App Checkin

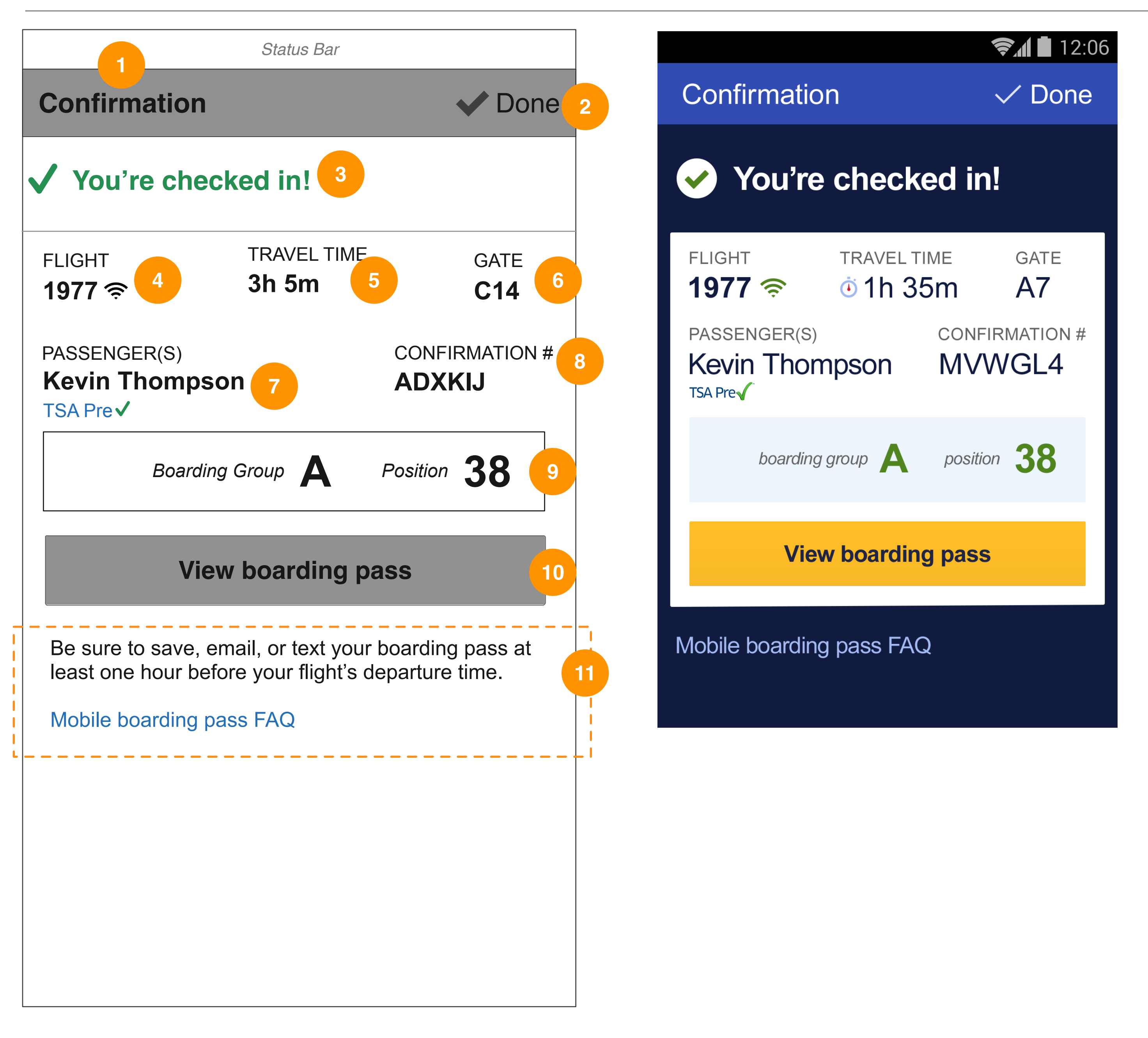

### **GUI SPECS**

information with an option to view mobile boarding pass(es).

| DI | DETAILED INTERACTIONS                   |                |            |                            |        |                                                                                                    |  |  |
|----|-----------------------------------------|----------------|------------|----------------------------|--------|----------------------------------------------------------------------------------------------------|--|--|
| #  | Item                                    | Type/Content   | Device     | State                      | Action | Description                                                                                                    |  |  |
| 1  | Screen Title                            | Link           | M(Android) | -                          | onLoad | -                                                                                                    |  |  |
| 2  | Done                                    | Link           | M(Android) | -                          | onTap  | Dismisses the current screen and takes the user back to the initial Checkin screen.                                            |  |  |
| 3  | Confirmation<br>Message                 | Text           | M(Android) | -                          | onLoad | Displays confirmation message.                                                                                                 |  |  |
| 4  | Flight                                  | Text           | M(Android) | -                          | onLoad | Displays flight number with WiFi indicated (if applicable).                                                                    |  |  |
| 5  | Travel Time                             | Text           | M(Android) | -                          | onLoad | Displays travel time with trip duration indicated as an hour digit and minute digit.                                           |  |  |
| 6  | Gate                                    | Text           | M(Android) | -                          | onLoad | Displays gate information if available. Otherwise, displays instruction text.                                                  |  |  |
| 7  | Passenger / TSA<br>Pre                  | Icon           | M(Android) | TSA PreCheck<br>approved   | onLoad | Displays the passenger's first and last name with TSA Pre indicated.                                                           |  |  |
| 8  | Confirmation<br>Number                  | Text           | M(Android) | -                          | onLoad | Displays confirmation number.                                                                                                  |  |  |
| 9  | Boarding Info                           | Text           | M(Android) | Boarding Info<br>available | onLoad | Displays boarding group and position if available. Otherwise, displays instruction text.                                       |  |  |
| 10 | View Boarding<br>Pass                   | Primary Button | M(Android) | MBP available              | onTap  | Sends the user to the Boarding Pass details screen if mobile boarding pass is available. Otherwise, displays instruction text. |  |  |
| 11 | Boarding Pass<br>Information and<br>FAQ | Link           | M(Android) | -                          | onTap  | Loads the Mobile boarding pass FAQ screen.                                                                                     |  |  |

Continued on next page

### This screen represents the checkin confirmation view when a single flight is eligible for checkin and a single passenger exists on the reservation. The user arrives here from the checkin reservation details screen by tapping the Checkin button. This screen displays confirmation message and boarding

# M-PT-1.2.2a Confirmation (Multi Pax, Change Planes, Outbound & Return in 24 hours)

Android Mobile App Checkin

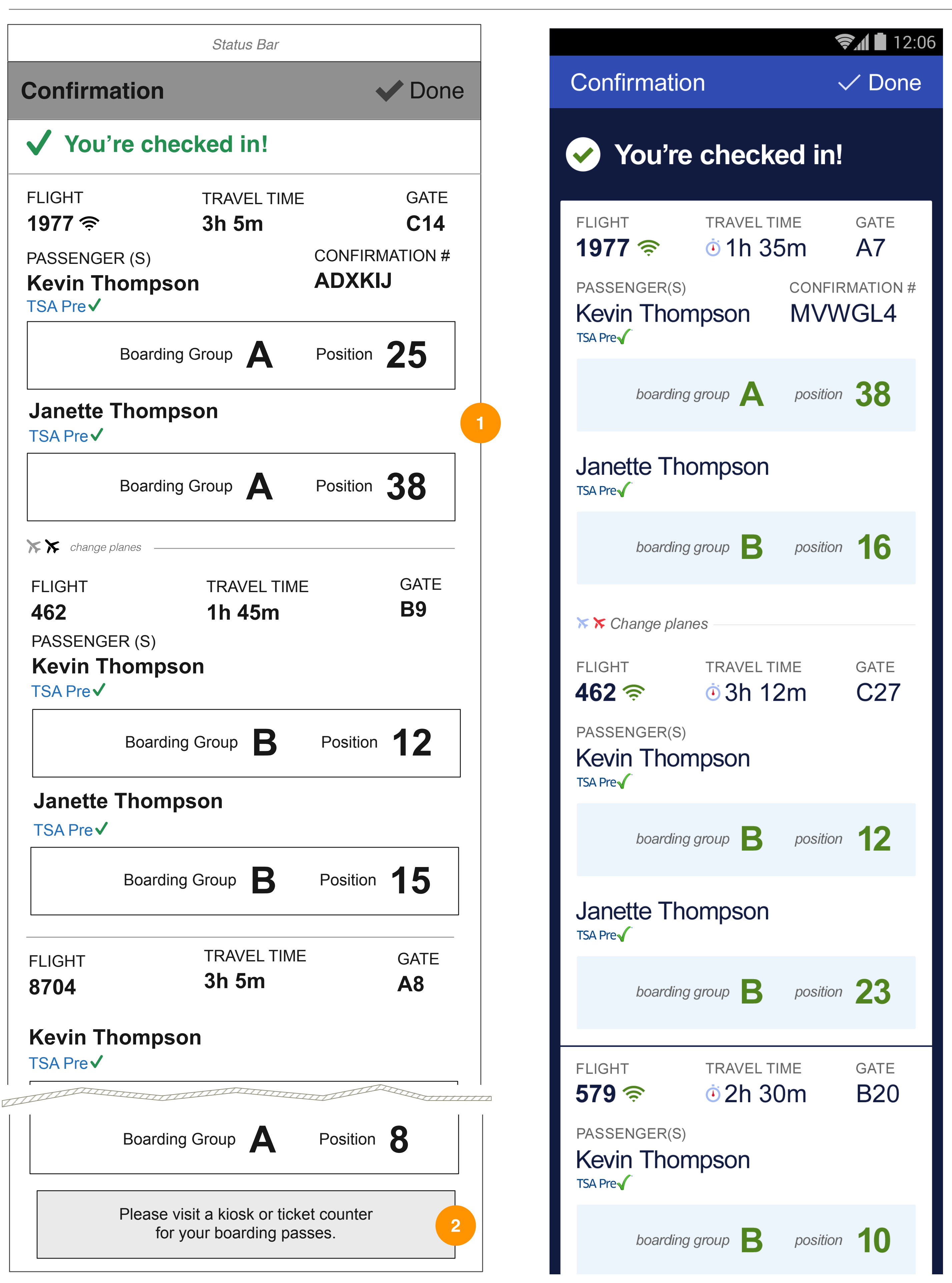

### **GUI SPECS**

This screen represents the checkin confirmation view when multiple passengers exist on the reservation and the outbound with connecting flight and return flights have checked in. When there are multiple passengers on the reservation, mobile boarding pass will not be available.

| D | DETAILED INTERACTIONS        |              |            |                                                              |        |                                                                                                    |  |  |
|---|------------------------------|--------------|------------|--------------------------------------------------------------|--------|----------------------------------------------------------------------------------------------------|--|--|
| # | Item                         | Type/Content | Device     | State                                                        | Action | Description                                                                                                    |  |  |
| 1 | Boarding Info                | Mobile       | M(Android) | Multiple<br>passengers and<br>multiple flights<br>checked in | onLoad | When a user checks into a trip with multiple legs or outbound<br>and return flights that all occur within 24 hours, each<br>confirmation will appear chronologically, grouped by flight<br>number. |  |  |
| 2 | Boarding Pass<br>Instruction | Text         | M(Android) | MBP not available                                            | onLoad | Displays instruction text.                                                                                                    |  |  |

# M-PT-1.2.3 Boarding Pass (Single Pax, Change Planes)

Android Mobile App Checkin

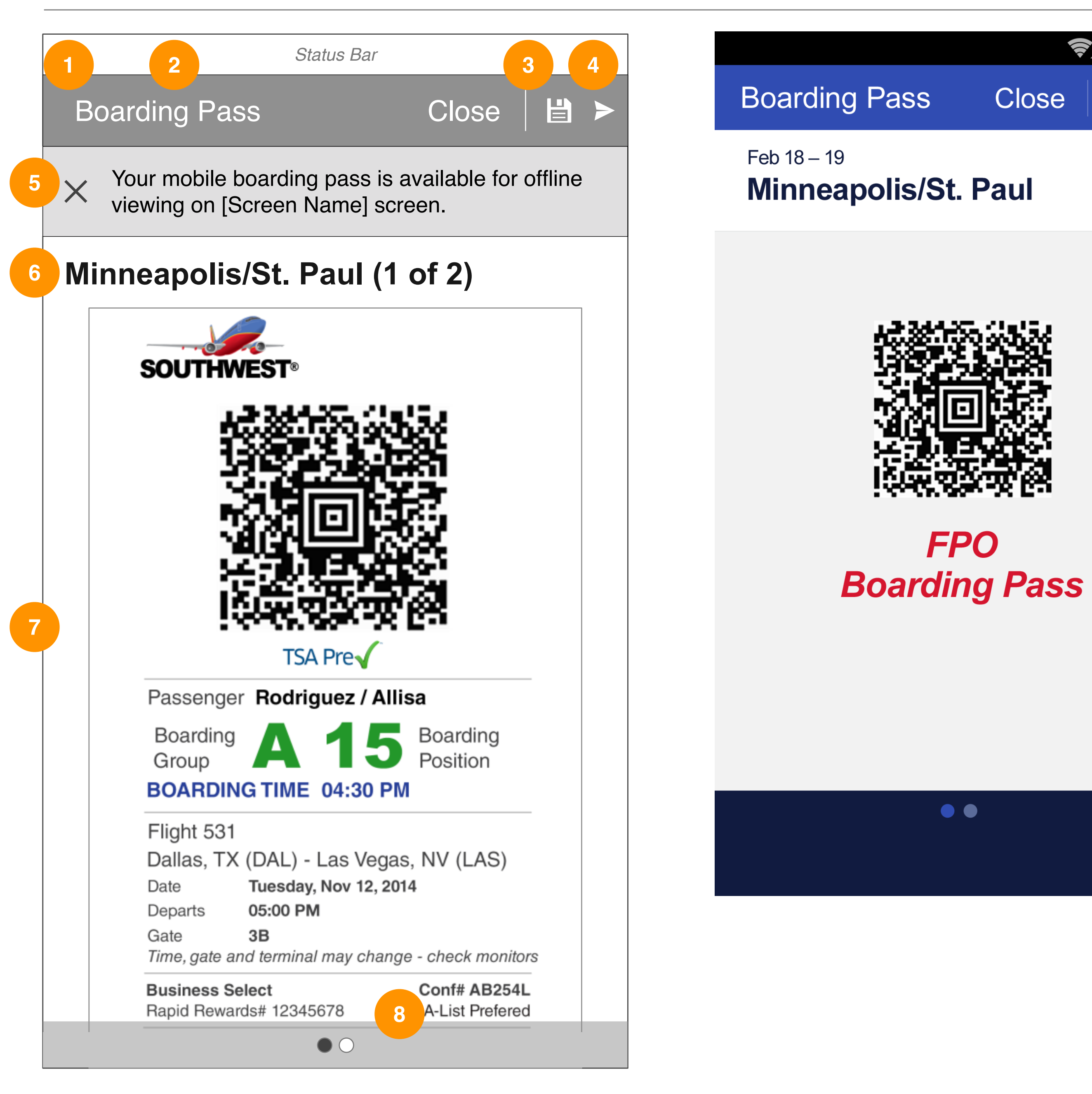

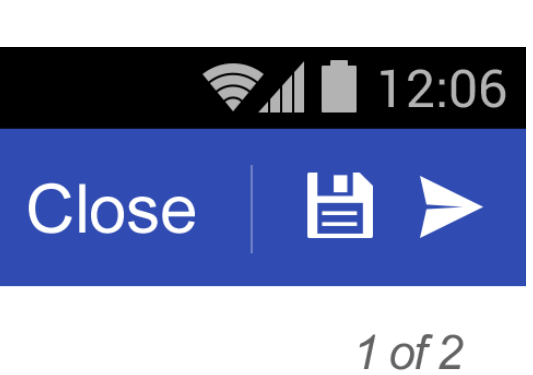

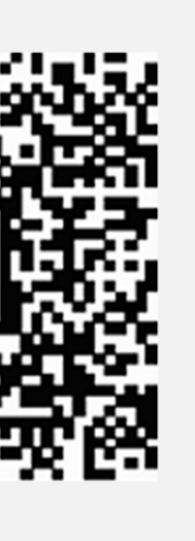

### **GUI SPECS**

Pass view when a checked-in flight has one stop with plane change. Multiple boarding passes will be displayed in a swipe view.

| D | DETAILED INTERACTIONS                        |              |            |                          |            |                                                                                                    |  |  |
|---|----------------------------------------------|--------------|------------|--------------------------|------------|----------------------------------------------------------------------------------------------------|--|--|
| # | Item                                         | Type/Content | Device     | State                    | Action     | Description                                                                                                    |  |  |
| 1 | Back                                         | Link         | M(Android) | -                        | onTap      | Sends the user to the trip details screen.                                                                                                    |  |  |
| 2 | Screen Title                                 | Text         | M(Android) | -                        | onLoad     | Displays screen title.                                                                                                    |  |  |
| 3 | Save Boarding<br>Pass                        | Button       | M(Android) | -                        | onTap      | Boarding pass is saved to the default image viewing app.<br>Displays confirmation modal.                                                                                        |  |  |
| 4 | Send Boarding<br>Pass                        | Button       | M(Android) | -                        | onTap      | Takes the user to the Send Boarding Pass screen.                                                                                                    |  |  |
| 5 | Notification                                 | Module       | M(Android) | -                        | onLoad/Tap | onLoad:<br>Displays a notification module informing the user that the mobile<br>boarding pass is available for offline viewing.<br>onTap:<br>Dismisses the notification module. |  |  |
| 6 | Destination/<br>Number of<br>Boarding Passes | Text         | M(Android) | Multiple boarding passes | onLoad     | Displays destination and the number of boarding passes.                                                                                                    |  |  |
| 7 | Boarding Pass                                | Module       | M(Android) | Multiple boarding passes | onSwipe    | Displays boarding passes in a swipe view. A user can navigate between different boarding passes by swiping left and right.                                                      |  |  |
| 8 | Pagination                                   | lcon         | M(Android) | Multiple boarding passes | onLoad     | Appears automatically when there is more than one flight<br>checked in. The icons indicate the number of boarding passes<br>and the current boarding pass being viewed.         |  |  |

### This screen is accessed when the user opts to view their mobile boarding pass(es). The boarding pass(es) will be automatically saved within the app when this screen is loaded and the user will be notified that the boarding pass(es) are available for offline viewing. This screen represents the Boarding

# M-PT-1.2.3.1 Save Confirmation

Android Mobile App Trip Card

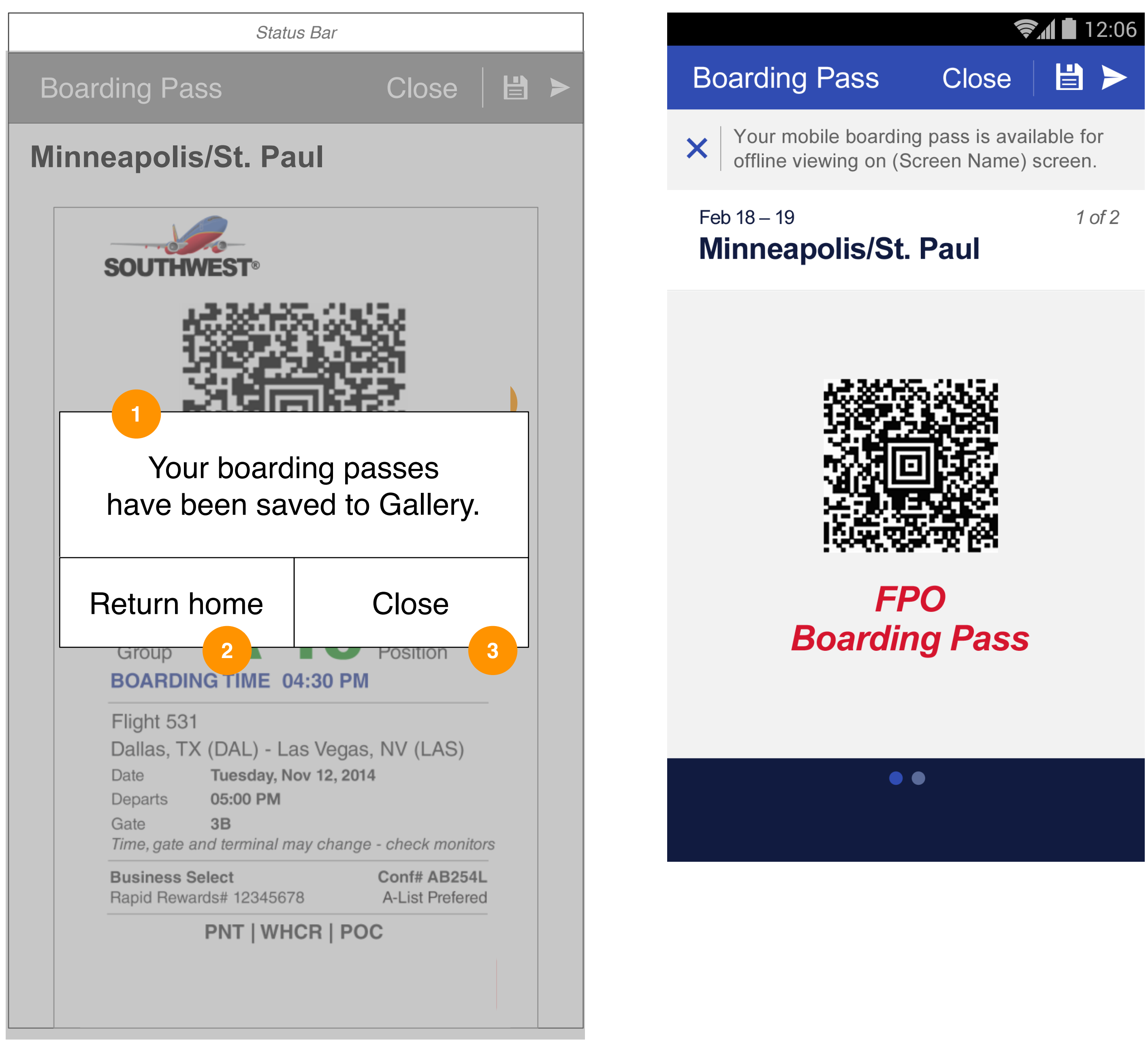

### **GUI SPECS**

This confirmation dialog appears when the user has saved their boarding pass(es) to the default image viewing app on the device.

| D | DETAILED INTERACTIONS   |              |            |                                  |        |                                         |  |  |
|---|-------------------------|--------------|------------|----------------------------------|--------|-----------------------------------------|--|--|
| # | Item                    | Type/Content | Device     | State                            | Action | Description                             |  |  |
| 1 | Confirmation<br>Message | Text         | M(Android) | Boarding Pass saved successfully | onLoad | Refer to copy document for exact copy.  |  |  |
| 2 | Return Home             | Button       | M(Android) |                                  | onTap  | Sends the user back to the Home screen. |  |  |
| 3 | Close                   | Button       | M(Android) |                                  | onTap  | Dismisses modal.                        |  |  |

# M-PT-1.2.3.2 Send Boarding Pass

Android Mobile App Trip Card

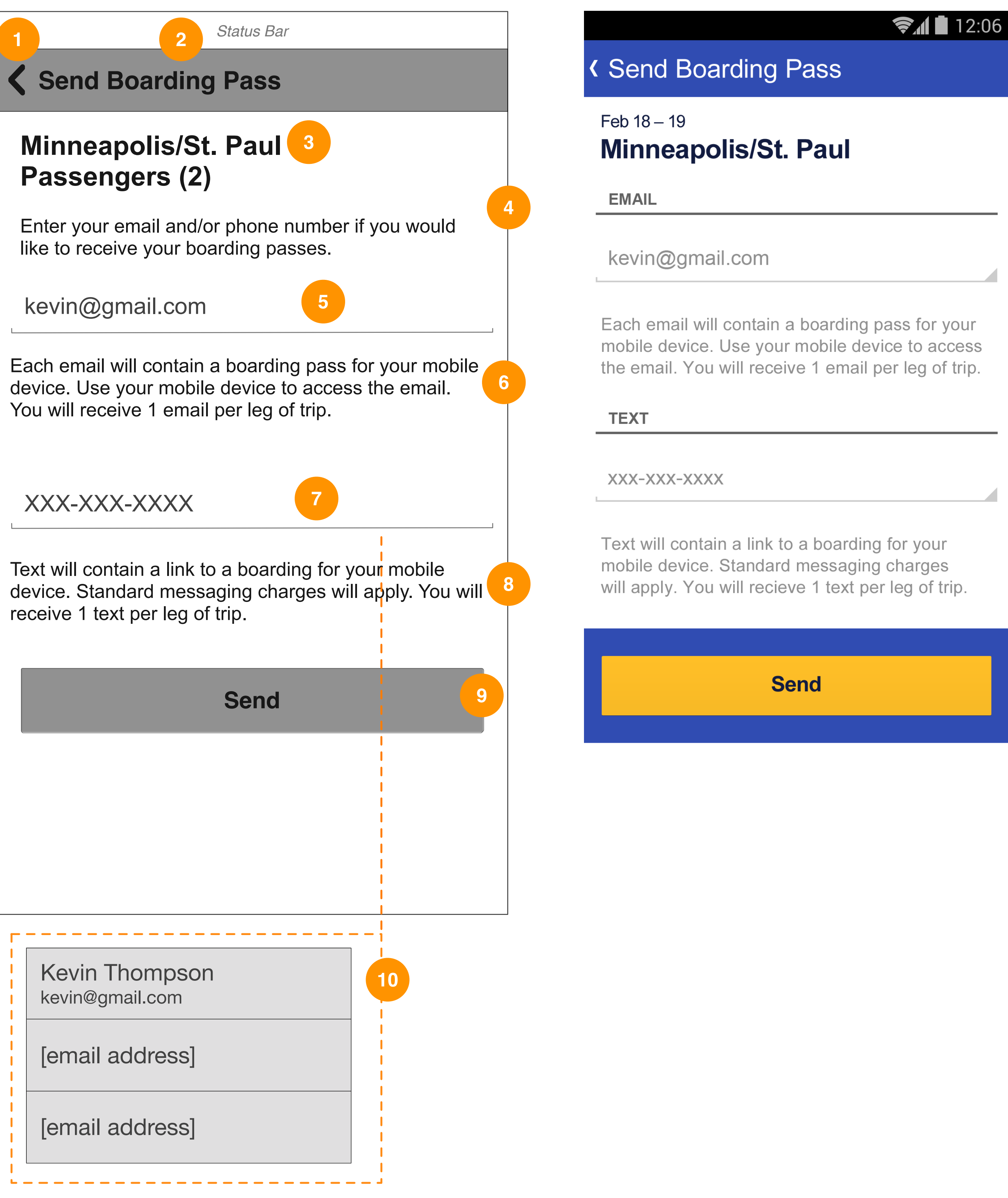

### **GUI SPECS**

users or unauthenticated users may enter their information or select from the native OS contact picker.

| D  | DETAILED INTERACTIONS                    |                    |            |                           |            |                                                                                                    |  |  |  |
|----|------------------------------------------|--------------------|------------|---------------------------|------------|----------------------------------------------------------------------------------------------------|--|--|--|
| #  | Item                                     | Type/Content       | Device     | State                     | Action     | Description                                                                                                    |  |  |  |
| 1  | Back                                     | Link               | M(Android) | -                         | onTap      | Returns the user back to the Boarding Pass screen.                                                                                                    |  |  |  |
| 2  | Screen Title                             | Text               | M(Android) | -                         | onLoad     | Displays screen title.                                                                                                    |  |  |  |
| 3  | Destination                              | Text               | M(Android) | -                         | onLoad     | Displays destination.                                                                                                    |  |  |  |
| 4  | Instruction                              | Text               | M(Android) | -                         | OnLoad     | Refer to copy document for exact copy.                                                                                                    |  |  |  |
| 5  | Email                                    | Text field         | M(Android) | User is authenticated     | onLoad/Tap | onLoad:<br>Pre-populates the user's email address if available.<br>onTap:<br>Field is enabled and the native OS text keyboard is displayed.<br>The cursor appears at the end of the text.       |  |  |  |
|    |                                          |                    |            | User is not authenticated | onTap      | Field is enabled and the native OS text keyboard is displayed.<br>The hint text appears when the field is empty and disappears as<br>the user types.                                            |  |  |  |
| 6  | Email Help                               | Text               | M(Android) | -                         | onLoad     | Displays email help text. Refer to copy document for exact copy.                                                                                                    |  |  |  |
| 7  | Text                                     | Text field         | M(Android) | User is authenticated     | onLoad/Tap | onLoad:<br>Pre-populates the user's mobile phone number if available.<br>onTap:<br>Field is enabled and the native OS text keyboard is displayed.<br>The cursor appears at the end of the text. |  |  |  |
|    |                                          |                    | M(Android) | User is not authenticated | onTap      | Field is enabled and the native OS text keyboard is displayed.<br>The hint text appears when the field is empty and disappears as<br>the user types.                                            |  |  |  |
| 8  | Text Help                                | Text               | M(Android) | -                         | onLoad     | Refer to copy document for exact copy.                                                                                                    |  |  |  |
| 9  | Send                                     | Primary Button     | M(Android) | Data entered is invalid   | onTap      | Sends boarding pass and displays confirmation modal.                                                                                                    |  |  |  |
| 10 | Native OS<br>Predictive Text<br>Function | Search result item | M(Android) | Data entered is invalid   | onTap      | The native OS predictive text search box will display contacts that match the email address being entered and provide suggestions.                                                              |  |  |  |

### This screen is accessed when the user taps the "Send boarding Pass" option from the Boarding Pass screen. It allows the user to send their boarding pass(es) via email and/or text messaging. Authenticated users will see the input fields pre-populated with their information stored on the account. Guest

# M-PT-1.2.3.3 Send Confirmation

Android Mobile App Trip Card

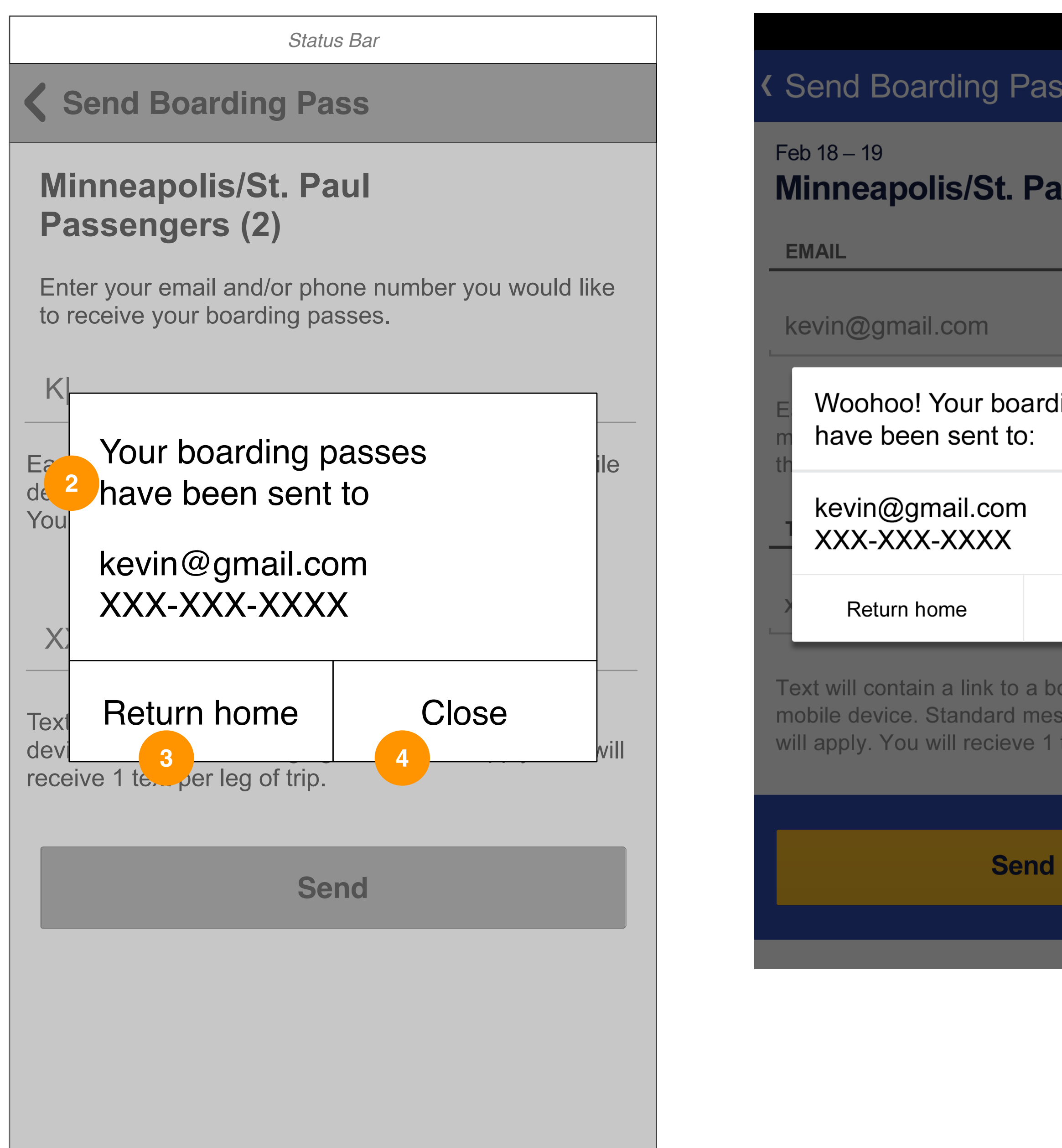

| <b>ŞA 1</b> 2:                                               | 06 |
|--------------------------------------------------------------|----|
| SS                                                           |    |
| aul                                                          |    |
|                                                              |    |
| ling passes                                                  | ;  |
|                                                              | _  |
| Close                                                        |    |
| oarding for your<br>ssaging charges<br>text per leg of trip. |    |

### **GUI SPECS**

This confirmation dialog appears when the user has sent their boarding pass(es) via email and/or text messaging.

| DE | DETAILED INTERACTIONS   |              |            |                                 |        |                                                                       |  |  |
|----|-------------------------|--------------|------------|---------------------------------|--------|-----------------------------------------------------------------------|--|--|
| #  | Item                    | Type/Content | Device     | State                           | Action | Description                                                           |  |  |
| 1  | Confirmation<br>Message | Text         | M(Android) | Boarding Pass sent successfully | onLoad | Displays confirmation message. Refer to copy document for exact copy. |  |  |
| 2  | Return Home             | Button       | M(Android) |                                 | onTap  | Sends the user back to the Home screen.                               |  |  |
| 3  | Close                   | Button       | M(Android) |                                 | onTap  | Dismisses modal.                                                      |  |  |

| Flight Status |  |
|---------------|--|

Flight Status Notifica

| <b>Check Flight Status</b> | Search Flight (2 views)                                                            |      |       |      |
|----------------------------|------------------------------------------------------------------------------------|------|-------|------|
|                            | + Select city interaction view                                                     | RZF  | RZF   | RZF  |
|                            | + Date picker                                                                      |      |       |      |
|                            | Recent Searches tab                                                                | R7F  | R7F   | R7F  |
|                            | - Multiple Recent searches                                                         |      |       |      |
|                            | My Trips tab                                                                       | SW/A | S\M/A | SW/A |
|                            | - one upcoming trip                                                                | OVA  | OVVA  | OVVA |
|                            | Results - list view (no flight number entered)                                     |      |       |      |
|                            | -with on time flighte                                                              | RZF  | RZF   | RZF  |
|                            | -with dolayod flights                                                              |      |       |      |
|                            | Flight Status Detail - on time, nonstop                                            | SWA  | SWA   | SWA  |
|                            | Flight Status Detail - on time, 1 stop, change planes                              | SWA  | SWA   | SWA  |
|                            | Error (incorrect flight, unsupported city pairs,)                                  | RZF  | RZF   | RZF  |
|                            | Various Flight statuses (6 views)                                                  |      |       |      |
|                            | + Delayed departure and arrival                                                    |      |       |      |
|                            | + Delayed departure, on time arrival                                               |      |       |      |
|                            | + Departed                                                                         | RZF  | RZF   | RZF  |
|                            | + Arrived                                                                          |      |       |      |
|                            | + Cancelled                                                                        |      |       |      |
|                            | + Early Arrival                                                                    |      |       |      |
|                            |                                                                                    |      |       |      |
| t Status Notifications     | Get flight status notification initial view with enter email and enter text fields |      |       |      |
|                            | and notification time selector (4 screens)                                         |      |       |      |
|                            | + Notifications time selector view                                                 | RZF  | RZF   | RZF  |
|                            | + Select contact view                                                              |      |       |      |
|                            | + Confirmation dialog view                                                         |      |       |      |
|                            | Error                                                                              | SWA  | SWA   | SWA  |

# **M-PT-1.4 Flight Status**

Android Mobile App Flight Status

| S  |
|----|
|    |
|    |
| 1  |
|    |
|    |
| 11 |
|    |
|    |
|    |

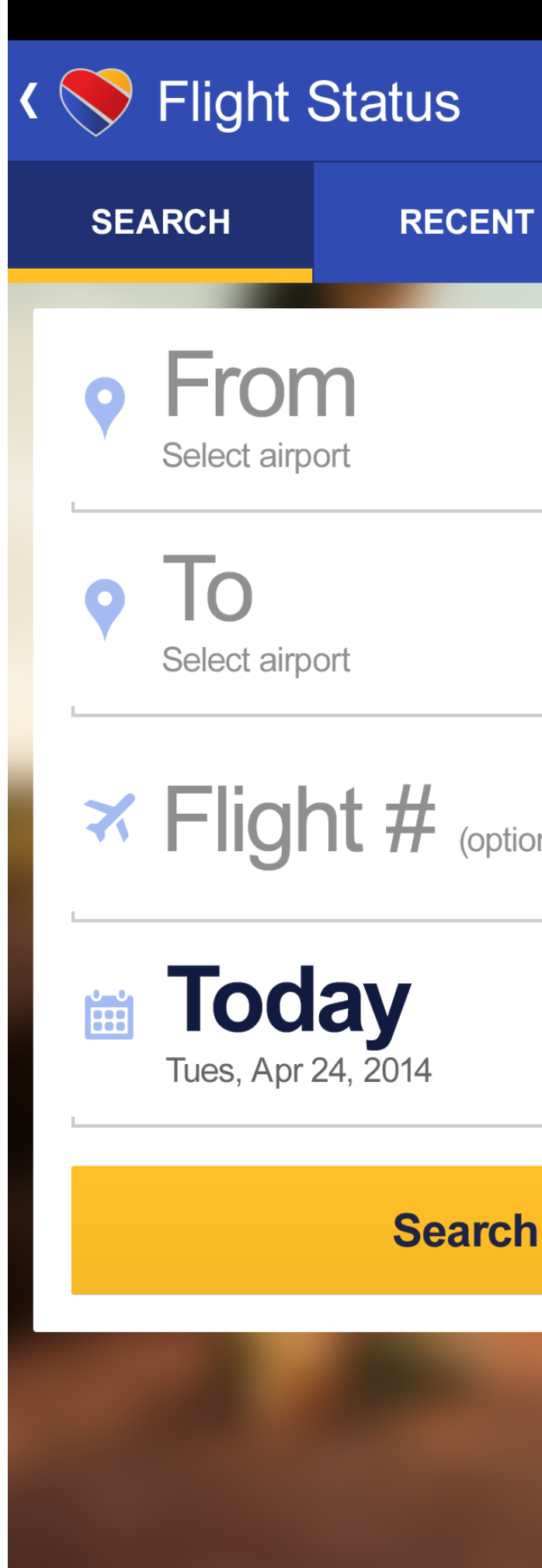

|       | ş/    | 12:06 |
|-------|-------|-------|
|       |       |       |
| r     | MY TR | IPS   |
|       |       |       |
|       |       |       |
|       |       |       |
|       |       |       |
| onal) |       |       |
|       |       |       |
|       |       | _     |
| า     |       |       |
|       |       |       |
|       |       |       |
|       |       |       |

### **GUI SPECS**

Unauthenticated and authenticated users that access Flight Status from the navigation drawer or from the Manage Trips tab on the Home screen will see the Flight Status screen shown. The user can look up flights by entering the required information or see their previous searches. Authenticated users that do have upcoming flights associated with their accounts will see their trip information populated in the My Trips tab view.

| D  | DETAILED INTERACTIONS |                    |                          |                                                     |                     |                                                                                                    |  |  |
|----|-----------------------|--------------------|--------------------------|-----------------------------------------------------|---------------------|----------------------------------------------------------------------------------------------------|--|--|
| #  | Item                  | Type/Content       | Device                   | State                                               | Action              | Description                                                                                                    |  |  |
| 1  | Home                  | Link               | M(Android)               | -                                                   | onTap               | Sends the user back to the Home screen.                                                                                                    |  |  |
| 2  | Screen Title          | Text               | M(Android)               | -                                                   | onLoad              | -                                                                                                    |  |  |
| 3  | Tabs                  | Module             | M(Android)               | -                                                   | onLoad              | If a user is accessing this screen for the first time, the Search tab<br>is in active state by default. Otherwise, it takes the user to the<br>tab where they left off.                                                   |  |  |
| 4  | Search                | Tab                | M(Android)               | -                                                   | onLoad              | Active with Search Flights in view.                                                                                                    |  |  |
| 5  | Recent                | Tab                | M(Android)               | -                                                   | onTap               | Toggles to Recent Searches view and tab displays in active state.                                                                                                    |  |  |
| 6  | My Trips<br>From      | Tab<br>Input Field | M(Android)<br>M(Android) | -                                                   | onTap<br>onLoad/Tap | Toggles to My Trips view and tab displays in active state.         onLoad:         This field will be pre-populated with the most recent search data if available.         onTap:         Loads the Select Airport screen |  |  |
| 8  | То                    | Input Field        | M(Android)               | _                                                   | onLoad/Tap          | onLoad:<br>This field will be pre-populated with the most recent search data<br>if available.<br>onTap:<br>Loads the Select Airport screen.                                                                               |  |  |
| 9  | Flight Number         | Input Field        | M(Android)               | User is authenticated                               | onTap               | onLoad:<br>Pre-populates the user's recent flight number, if available.<br>onTap:<br>Field is enabled and the native OS text keyboard is displayed.<br>The cursor appears at the end of the text.                         |  |  |
|    |                       |                    |                          | User is not authenticated                           | onLoad/Tap          | Field is enabled and the native OS text keyboard is displayed.<br>The hint text appears when the field is empty and disappears as<br>the user types.                                                                      |  |  |
| 10 | Date                  | Input Field        | M(Android)               | -                                                   | onLoad/Tap          | onLoad:<br>Defaults to the current date.<br>onTap:<br>Loads the inline picker below the field.                                                                                                    |  |  |
| 11 | Look Up               | Primary Button     | M(Android)               | All required data<br>filled out and<br>validated    | onTap               | Loads the search results based on the data entered.                                                                                                    |  |  |
|    |                       |                    |                          | Required data not filled out or data not recognized | onTap               | Error messaging appears.                                                                                                    |  |  |

# M-PT-1.4.1 Select City

Android Mobile App Flight Status

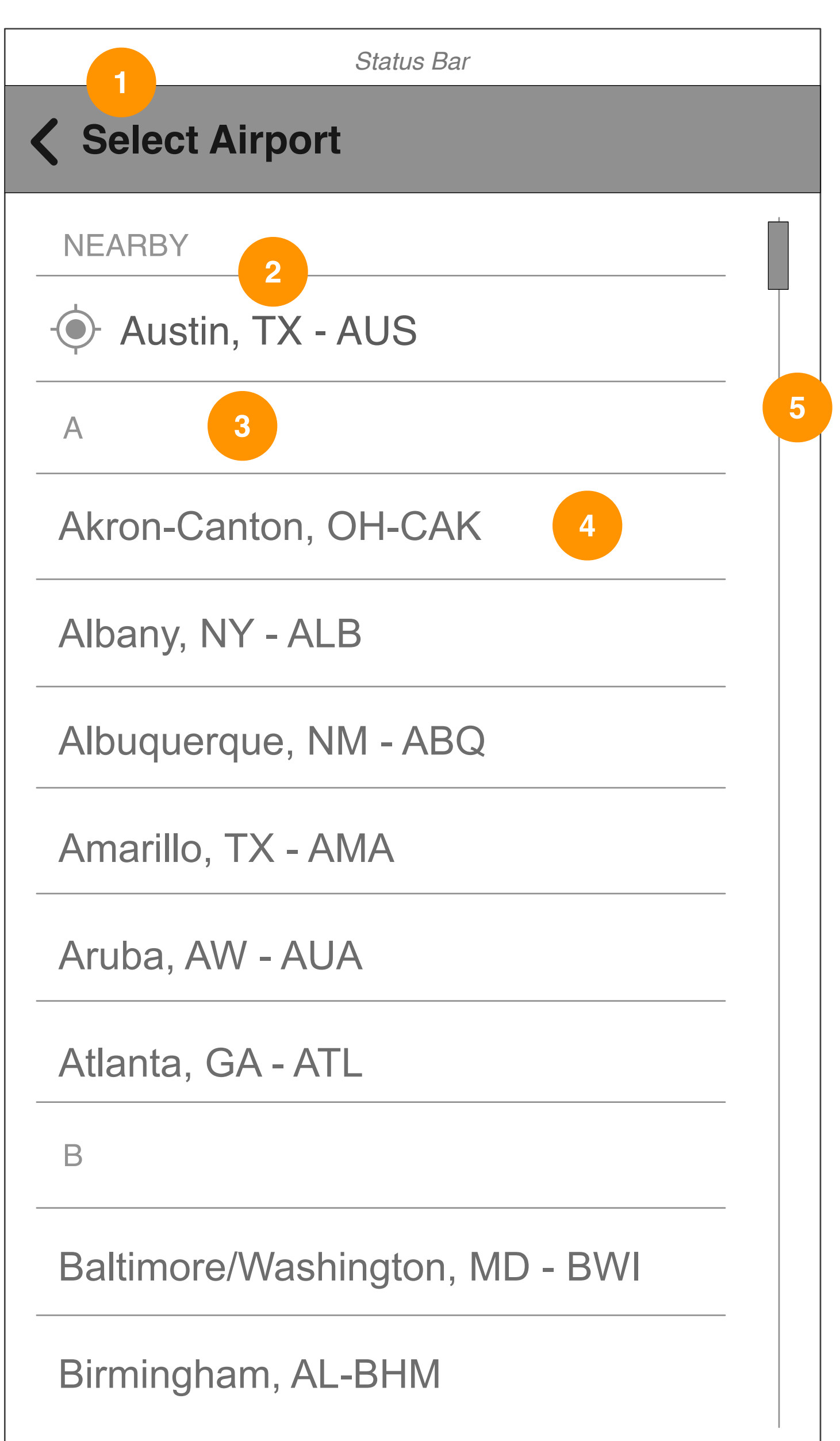

| <ul> <li>Select Airport</li> </ul> |
|------------------------------------|
| NEARBY                             |
| - Austin, TX - AUS                 |
| A                                  |
| Akron-Canton, OH - CAk             |
| Albany, NY - ALB                   |
| Albuquerque, NM - ABQ              |
| Amarillo, TX - AMA                 |
| Aruba, AW - AUA                    |
| Atlanta, GA - ATL                  |
| В                                  |
| Baltimore/Washington, M            |
| Birmingham, AL - BHM               |

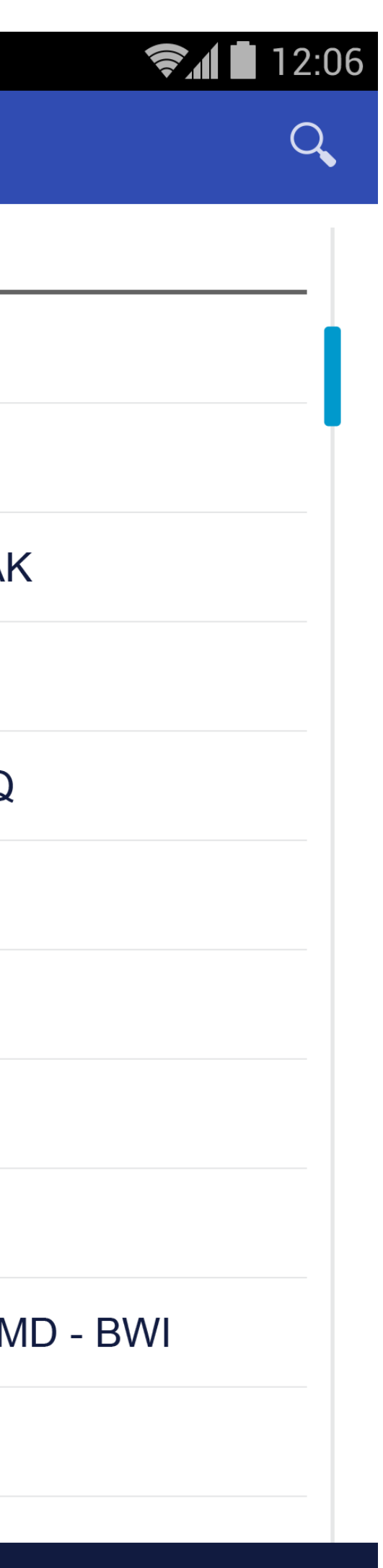

### **GUI SPECS**

| D | DETAILED INTERACTIONS      |              |            |       |            |                                                                                                    |  |
|---|----------------------------|--------------|------------|-------|------------|----------------------------------------------------------------------------------------------------|--|
| # | Item                       | Type/Content | Device     | State | Action     | Description                                                                                                    |  |
| 1 | Back                       | Link         | M(Android) | -     | onTap      | Returns the user back to the Search Flight screen.                                                                                                    |  |
| 2 | Geo-location               | Link         | M(Android) | -     | onTap      | If geo-location services are enabled, the closest airport from the user's current geographic location will be populated in the field. Otherwise, the native dialogue prompts the user to enable GPS functionality on the device. |  |
| 3 | Section Divider            | Text         | M(Android) | -     | onLoad     | Static section dividers will divide cities into alphabetical categories.                                                                                                    |  |
| 4 | Line Item                  | Text         | M(Android) | -     | onLoad/Tap | onLoad:<br>Displays city and airport code.<br>onTap:<br>Returns to the Search Flight screen populated with the selected<br>item.                                                                                                 |  |
| 5 | Alphabet Index<br>Scroller | Module       | M(Android) | -     | onDrag/Tap | onDrag:<br>Enables fast scrolling to required section in the list.<br>onTap:<br>Moves the corresponding section to the top of the screen.                                                                                        |  |

# This screen is accessed when the user taps on the "From" or "To" field in the Flight Status screen. The user may enter a city or airport name in the search field or scroll upward or downward the list to find a city/airport. Follows the native iOS functionality.

# M-PT-1.4.2 Select Date

Android Mobile App Flight Status

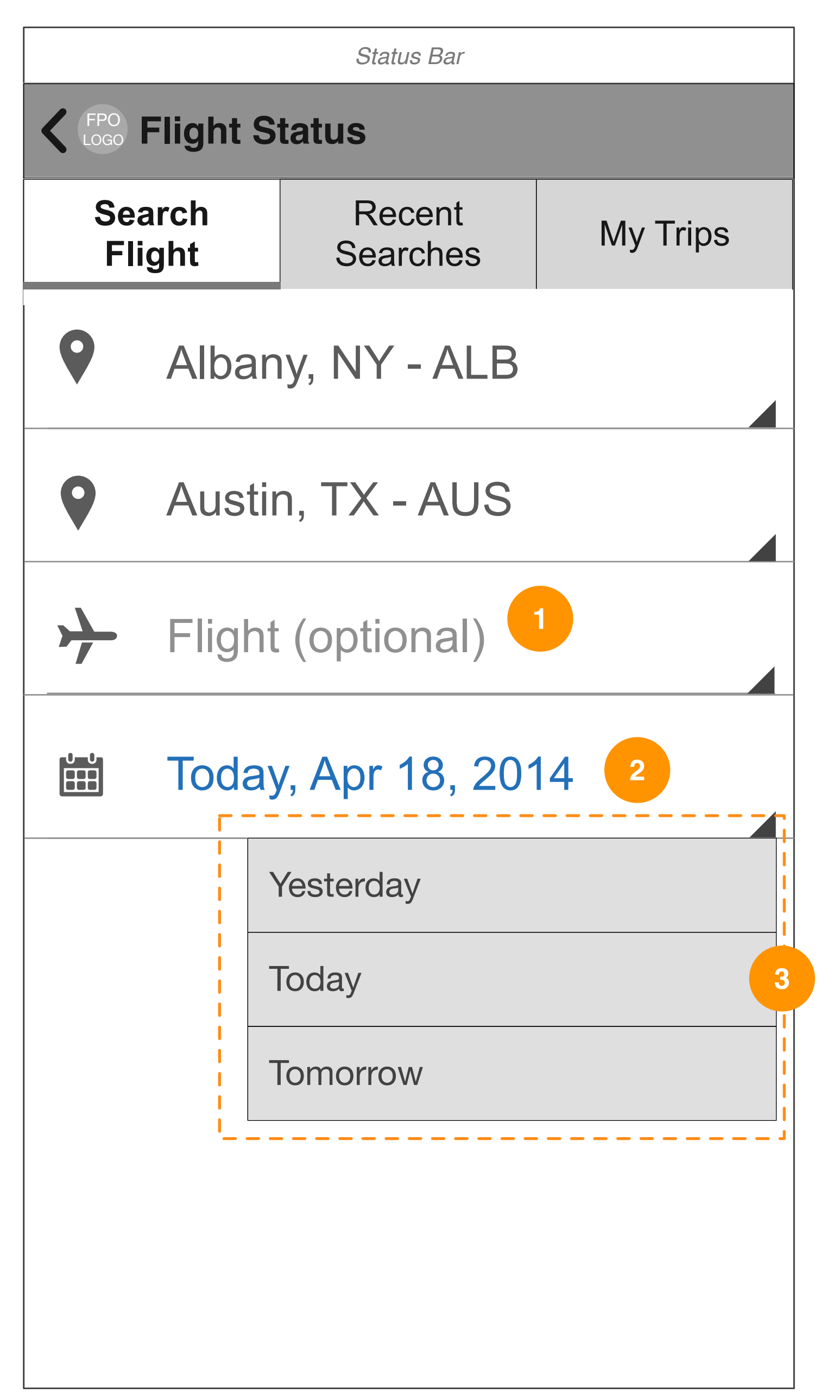

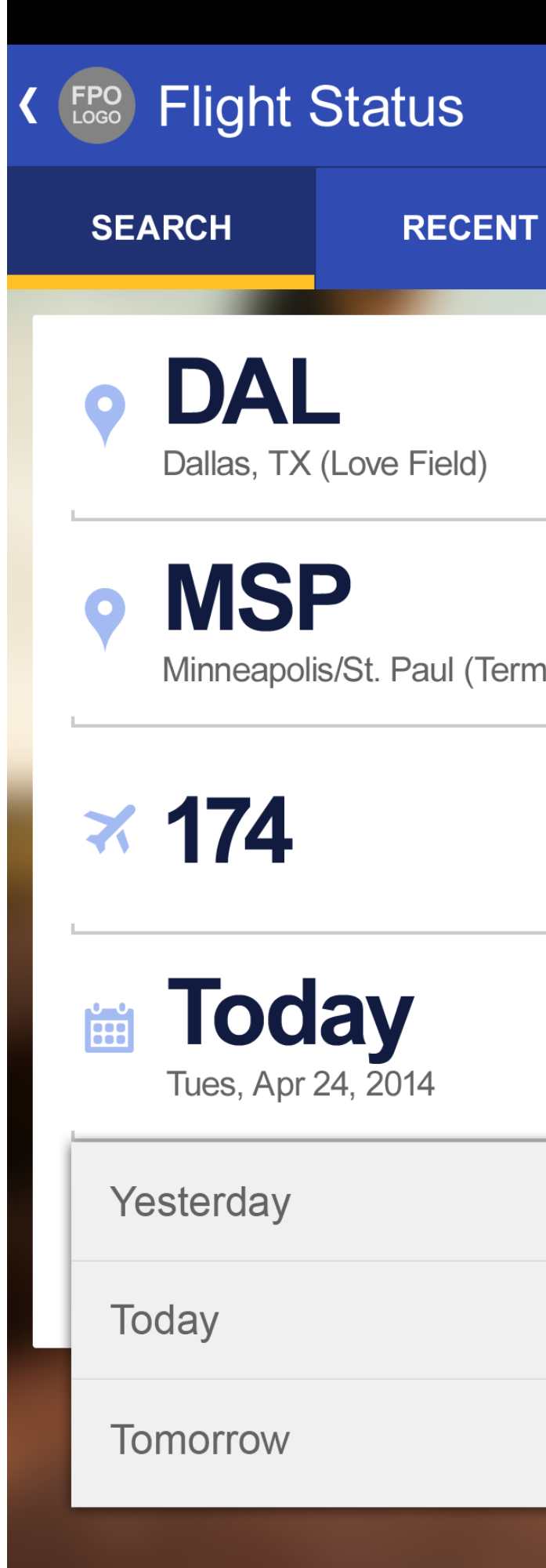

|         | <b>₹</b> 12:06 |  |
|---------|----------------|--|
| ſ       | MY TRIPS       |  |
|         |                |  |
|         |                |  |
| ninal 2 | ), MN          |  |
|         |                |  |
|         |                |  |
|         |                |  |
|         |                |  |
|         |                |  |
|         |                |  |

| D | ETAILED INTERACTIONS |              |            |                           |            |                                                                                                    |  |  |
|---|----------------------|--------------|------------|---------------------------|------------|----------------------------------------------------------------------------------------------------|--|--|
| # | Item                 | Type/Content | Device     | State                     | Action     | Description                                                                                                    |  |  |
| 1 | Flight Number        | Input Field  | M(Android) | User is authenticated     | onLoad     | onLoad:<br>Pre-populates the user's recent flight number, if available.<br>onTap:<br>Field is enabled and the native OS text keyboard is displayed.<br>The cursor appears at the end of the text. |  |  |
|   |                      |              |            | User is not authenticated | onLoad/Tap | Field is enabled and the native OS text keyboard is displayed.<br>The hint text appears when the field is empty and disappears as<br>the user types.                                              |  |  |
| 2 | Date Selection       | Spinner      | M(Android) |                           | onTap      | Loads the selected value in the field.<br>The values are: - Yesterday<br>- Today<br>- Tomorrow                                                                                                    |  |  |
| 3 | Date Selection       | Spinner      | M(Android) |                           | onTap      | Loads the selected value in the field.<br>The values are: - Yesterday<br>- Today<br>- Tomorrow                                                                                                    |  |  |

# **M-PT-1.4.4 Search Result**

Android Mobile App Flight Status

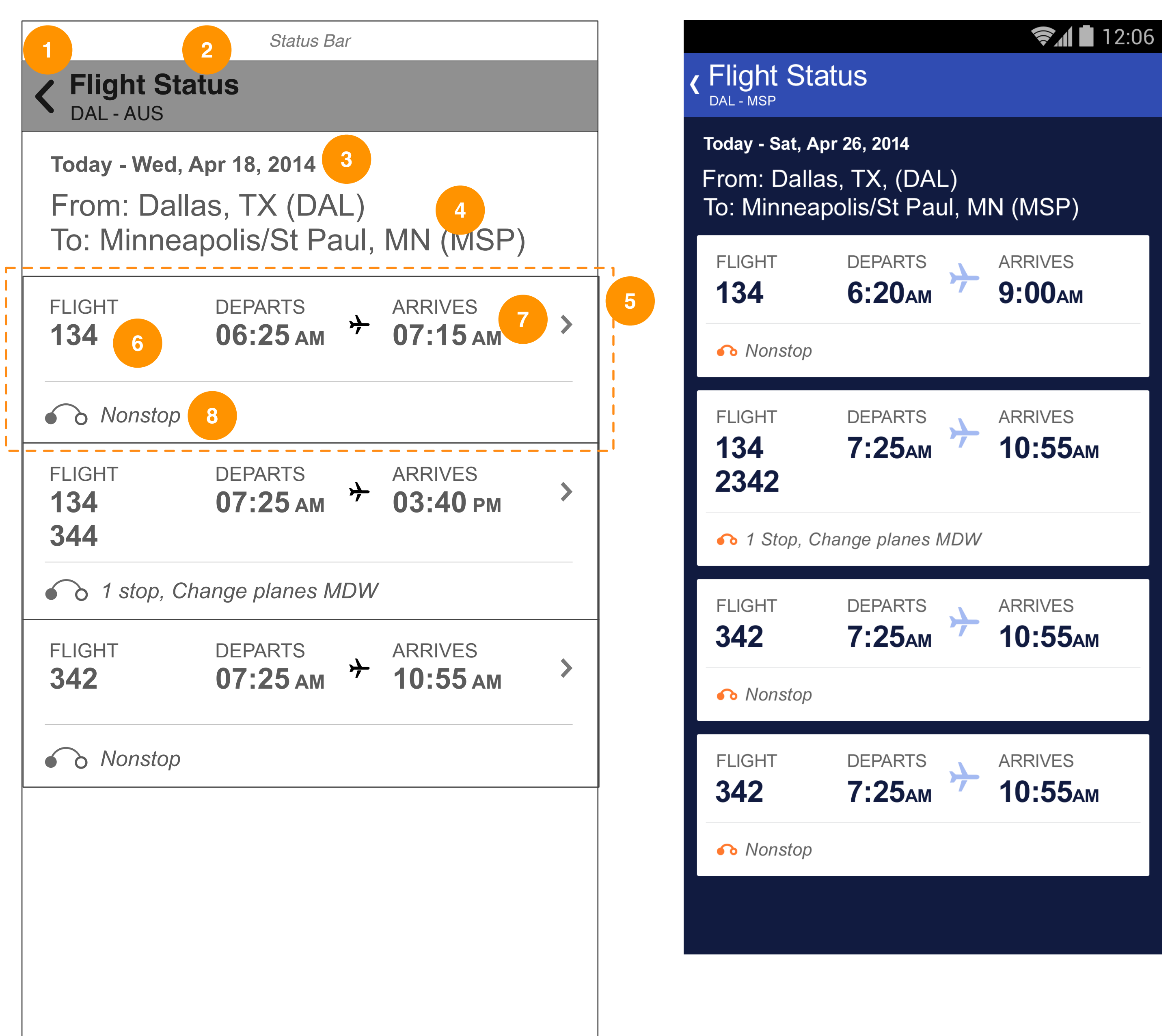

### **GUI SPECS**

Tapping on a list item takes the user to flight status details.

| D | DETAILED INTERACTIONS         |              |            |       |        |                                                                                        |  |  |
|---|-------------------------------|--------------|------------|-------|--------|----------------------------------------------------------------------------------------|--|--|
| # | Item                          | Type/Content | Device     | State | Action | Description                                                                            |  |  |
| 1 | Back                          | Link         | M(Android) | -     | onTap  | Returns the user back to the initial Flight Status screen.                             |  |  |
| 2 | Screen Title                  | Text         | M(Android) | -     | onLoad | Displays screen title with origin and destination.                                     |  |  |
| 3 | Date                          | Text         | M(Android) | -     | onLoad | Displays departure date.                                                               |  |  |
| 4 | Origin and<br>Destination     | Text         | M(Android) | -     | onLoad | Displays origin and destination with airport codes.                                    |  |  |
| 5 | Flight List                   | Module       | M(Android) | -     | onTap  | Loads the flight status details screen.                                                |  |  |
| 6 | Flight Number                 | Text         | M(Android) | -     | onLoad | Displays flight number of each leg.                                                    |  |  |
| 7 | Departure and<br>Arrival Time | Text         | M(Android) | -     | onLoad | Displays scheduled departure and arrival times.                                        |  |  |
| 8 | Leg of Trip                   | Icon, Text   | M(Android) | -     | onLoad | Displays the number of stops with plane change/airport code indicated (if applicable). |  |  |

### This screen represents the flight status search results view when the user has performed a search without a flight number entered. The user arrives here from the flight status search form. This view displays a list of all outbound or return flights that meet search criteria in a chronological order.

# **M-PT-1.4.5 Flight Status Permutations**

Android Mobile App Flight Status

### Delayed

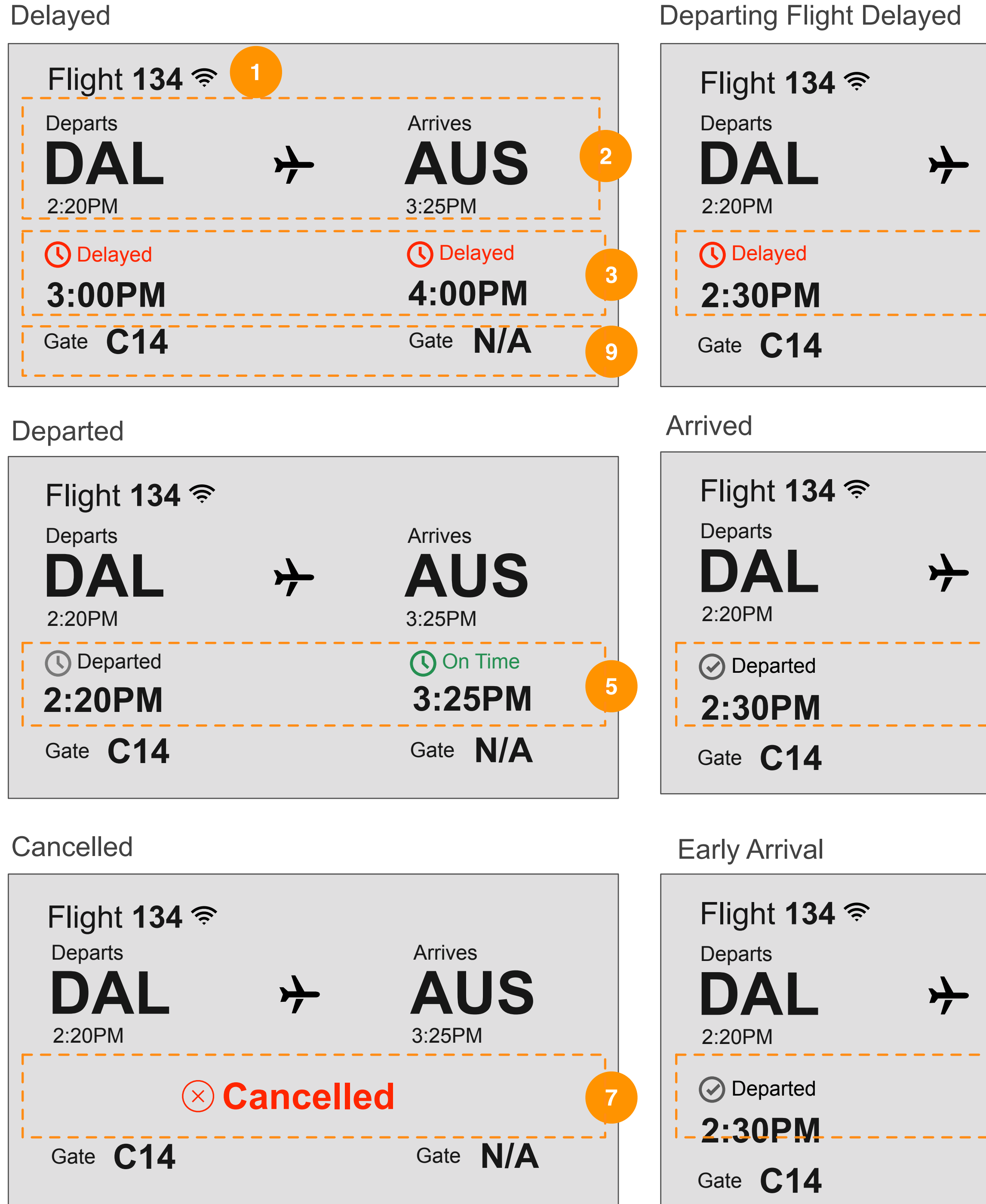

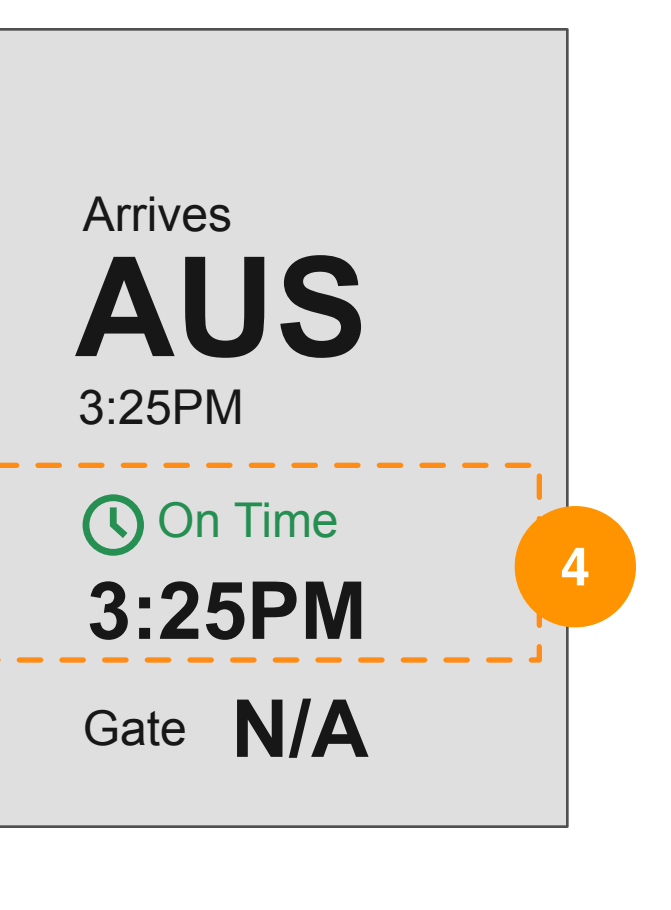

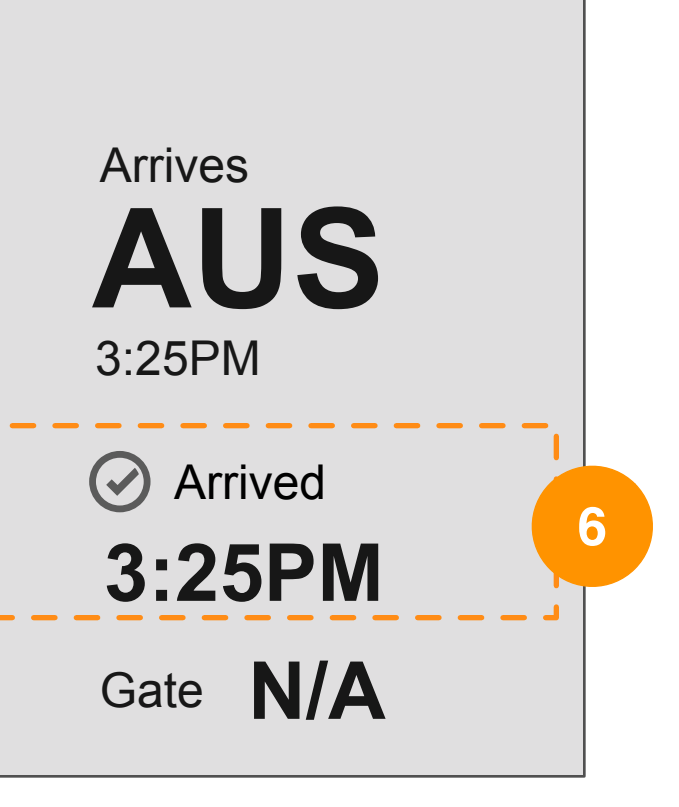

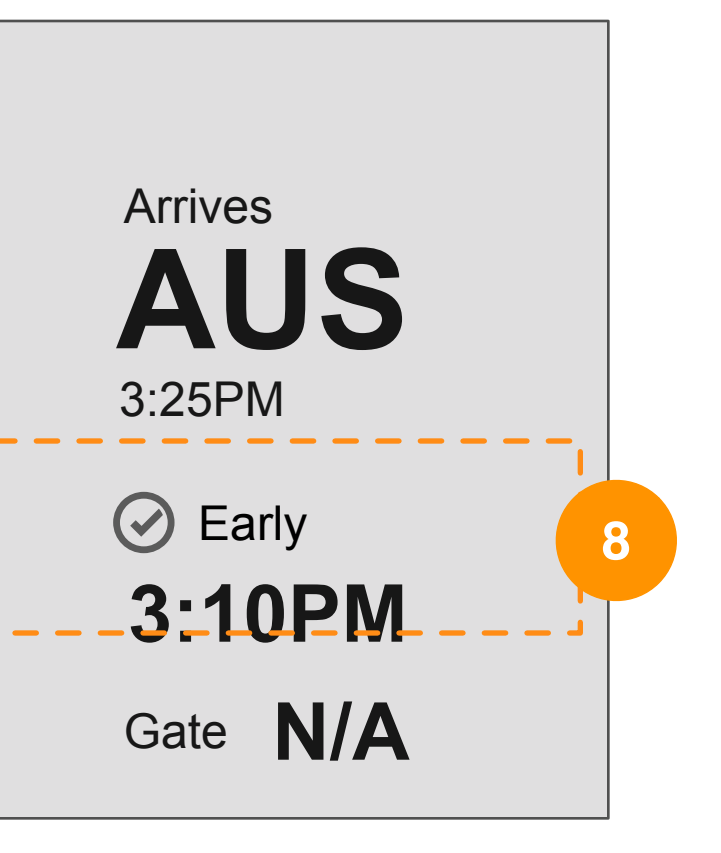

### **GUI SPECS**

current flight status indicated.

| D | ETAILED INTERACTIONS                       |              |            |                               |        |                                                                                     |  |
|---|--------------------------------------------|--------------|------------|-------------------------------|--------|-------------------------------------------------------------------------------------|--|
| # | Item                                       | Type/Content | Device     | State                         | Action | Description                                                                         |  |
| 1 | Flight                                     | Text, Icon   | M(Android) | -                             | onLoad | Displays flight number with WiFi indicated (if applicable).                         |  |
| 2 | Leg of Trip/Origin and Destination         | Icon, Text   | M(Android) | -                             | onLoad | Displays the origin and destination with the scheduled departure and arrival times. |  |
| 3 | Estimated<br>Departure and<br>Arrival Time | Icon, Text   | M(Android) | Departure and arrival delayed | onLoad | Displays estimated departure and arrival times.                                     |  |
| 4 |                                            |              |            | Departure delayed             | onLoad | Displays estimated departure and arrival times.                                     |  |
| 5 |                                            |              |            | Departed, on time             | onLoad | Displays actual departure time and estimated arrival time.                          |  |
| 6 |                                            |              |            | Arrived                       | onLoad | Displays actual departure and arrival times.                                        |  |
| 7 |                                            |              |            | Cancelled                     | onLoad | Do not display estimated departure and arrival times.                               |  |
| 8 |                                            |              |            | Departed, early<br>arrival    | onLoad | Displays actual departure time and estimated arrival time.                          |  |
| 9 | Gate Info                                  | Text         | M(Android) | -                             | onLoad | Displays departure and arrival gate information if available.                       |  |

### These flight status trip cards are displayed in the flight status details screen. The user arrives at this screen by tapping on the search result item or by looking up a flight number from the flight status search form. The flight status trip cards contain basic flight information and estimated time with the

# M-PT-1.4.5 Flight Status Permutations (Comps)

| Status Delayed                                                                                                    | Status Changed                                                                                                    | Status Delayed Depart                                                                                                    | Status Arrived                                                                                                    | Status Canceled                                                                                                    |
|----------------------------------------------------------------------------------------------------|----------------------------------------------------------------------------------------------------|----------------------------------------------------------------------------------------------------|----------------------------------------------------------------------------------------------------|----------------------------------------------------------------------------------------------------|
| Flight Status Flight 134                                                                                                    | Flight Status Flight 134/356                                                                                                    | Flight Status Flight 134                                                                                                    | Flight Status Flight 134                                                                                                    | Flight Status Flight 134                                                                                                    |
| Today - Sat, Apr 26, 2014<br>From: Dallas, TX, (DAL)<br>To: Minneapolis/St Paul, MN (MSP)                                                                                                    | Today - Sat, Apr 26, 2014<br>From: Dallas, TX, (DAL)<br>To: Minneapolis/St Paul, MN (MSP)                                                          | Today - Sat, Apr 26, 2014<br>From: Dallas, TX, (DAL)<br>To: Minneapolis/St Paul, MN (MSP)                                                                                                    | Today - Sat, Apr 26, 2014<br>From: Dallas, TX, (DAL)<br>To: Minneapolis/St Paul, MN (MSP)                                                                                                    | Today - Sat, Apr 26, 2014<br>From: Dallas, TX, (DAL)<br>To: Minneapolis/St Paul, MN (MSP)                                                                                                    |
| Flight 134   DEPARTS ARRIVES   DAL ARRIVES   DAL MSP   Image: Delayed Image: Delayed   3:00pm Image: Delayed   3:00pm Image: Delayed   Image: Original Image: Delayed   Image: Original Image: Original   Image: Original Image: Original   Image: Original Image: O                                                                                                    | Flight 134<br>DEPARTS ARRIVES<br>DAL ARRIVES<br>DAL MSP<br>ON-TIME ON-TIME<br>2:20 PM A SACH<br>ORIGINAL ORIGINAL<br>2:20 PM GATE GATE<br>C14 GATE | Flight 134   DEPARTS ARRIVES   DAL MSP   O DELAYED ON-TIME   2:30pm     ORIGINAL 3:35pm   2:20pm GATE   GATE GATE   C14 N/A                                                                                                    | Flight 134DEPARTSARRIVESDALMSPO DEPARTEDO ARRIVED2:20pmImage: Comparison of the state of the state of | Flight 134DEPARTSARRIVESDALMSPImage: Stress stress str |
| View incoming flight status<br>Create flight status notification<br>Status Early                                                                                                    | View incoming flight status         Flight 356 ?         DEPARTS       ARRIVES         MDW       MSP                                               | View incoming flight status<br>Create flight status notification<br>Status Departed                                                                                                    | View incoming flight status<br>Create flight status notification<br>Status On-Time                                                                                                    |                                                                                                    |
| Image: Provide the status of the status of the status | ♥ ON-TIME♥ ON-TIME4:35PM>5:45PMATE5:45PMGATEGATEC14N/AView incoming flight statusCreate flight status notification                                 | Image: Pight Status Fight 134         Today - Sat, Apr 26, 2014         From: Dallas, TX, (DAL)         To: Minneapolis/St Paul, MN (MSP)         Flight 134         DEPARTS       ARRIVES         DAL       MSP         O DEPARTED       ON-TIME         2:20PM       →         ORIGINAL       ORIGINAL         2:20PM       →         GATE       GATE         C14       N/A         View incoming flight status         Create flight status notification | Image: Pight 134         Today - Sat, Apr 26, 2014         From: Dallas, TX, (DAL)         To: Minneapolis/St Paul, MN (MSP)         Flight 134          DEPARTS       ARRIVES         DAL       MSP         Image: On-TIME       Image: On-TIME         2:20 pm       Image: On-TIME         2:20 pm       Image: On-TIME         ORIGINAL       ORIGINAL         2:20 pm       Image: On-TIME         Image: On-TIME       Image: On-TIME         Image: On-TIME       Image: On-TIME                                                                                                    |                                                                                                    |

# **M-PT-1.4.6 Create Flight Status Notification**

Android Mobile App Flight Status

| 1 Status Bar                                                                                   |                                                               |
|------------------------------------------------------------------------------------------------|---------------------------------------------------------------|
| Create Flight Status Notification                                                              | <ul> <li>Create Flight Status</li> </ul>                      |
| Enter your email and/or phone number if you would like to receive flight status notifications. | Enter your email and/or phor would like to receive flight sta |
| EMAIL                                                                                          | EMAIL                                                         |
| kevin@gmail.com                                                                                | Email address                                                 |
| TEXT                                                                                           | TEXT                                                          |
| XXX-XXX-XXXX                                                                                   | Phone number                                                  |
| DEPARTURE                                                                                      | DEPARTURE                                                     |
| 1 hour before                                                                                  | 1 hour before                                                 |
| ARRIVAL                                                                                        | ARRIVAL                                                       |
| None 9                                                                                         | None                                                          |
| Submit                                                                                         | Submi                                                         |
|                                                                                                |                                                               |
|                                                                                                |                                                               |
| 10<br>None                                                                                     |                                                               |
| 1 hour before                                                                                  |                                                               |
| 2 hours before                                                                                 |                                                               |
| 3 hours before                                                                                 |                                                               |
|                                                                                                |                                                               |

### 🖬 🖬 12:06

### Notification

ne number you atus notifications.

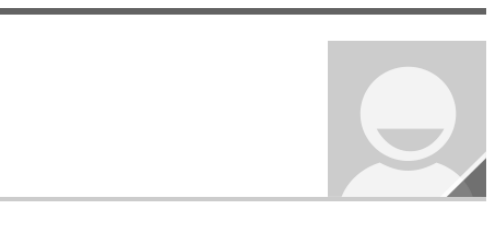

### **GUI SPECS**

contact picker.

| D  | ETAILED INTERACTIONS  |                |            |                                                     |            |                                                                                                    |  |  |
|----|-----------------------|----------------|------------|-----------------------------------------------------|------------|----------------------------------------------------------------------------------------------------|--|--|
| #  | Item                  | Type/Content   | Device     | State                                               | Action     | Description                                                                                                    |  |  |
| 1  | Back                  | Link           | M(Android) | -                                                   | onTap      | Returns the user back to the Flight Status details screen.                                                                                                    |  |  |
| 2  | Screen Title          | Text           | M(Android) | -                                                   | onLoad     | Displays screen title.                                                                                                    |  |  |
| 3  | Cancel                | Link           | M(Android) |                                                     | onTap      | Returns the user back to the Flight Status details screen.                                                                                                    |  |  |
| 4  | Instruction           | Text field     | M(Android) |                                                     | onLoad     | Refer to copy document for exact copy.                                                                                                    |  |  |
| 5  | Email                 | Text field     | M(Android) | User is authenticated                               | onLoad/Tap | onLoad:<br>Pre-populates the user's email address if available.<br>onTap:<br>Field is enabled and the native OS predictive text search box will<br>display contacts that match the email address being entered and<br>provide suggestions.       |  |  |
|    |                       |                |            | User is not authenticated                           | onTap      | Field is enabled and the native OS predictive text search box will<br>display contacts that match the email address being entered and<br>provide suggestions. The hint text appears when the field is<br>empty and disappears as the user types. |  |  |
| 6  | Phone Number          | Text field     | M(Android) | User is authenticated                               | onLoad/Tap | onLoad:<br>Pre-populates the user's mobile phone number if available.<br>onTap:<br>Field is enabled and the native OS text keyboard is displayed.<br>The cursor appears at the end of the text.                                                  |  |  |
|    |                       |                |            | User is not authenticated                           | onTap      | Field is enabled and the native OS text keyboard is displayed.<br>The hint text appears when the field is empty and disappears as<br>the user types.                                                                                             |  |  |
| 7  | Departure             | Input Field    | M(Android) | -                                                   | onTap      | Loads the native OS contact spinner. Defaults to "1 hour before".                                                                                                    |  |  |
| 8  | Arrival               | Input Field    | M(Android) | -                                                   | onTap      | Loads the native OS contact spinner. Defaults to "None".                                                                                                    |  |  |
| 9  | Submit                | Primary Button | M(Android) | All required data filled out and validated          | onTap      | Processes notification subscription and displays confirmation modal.                                                                                                    |  |  |
|    |                       |                |            | Required data not filled out or data not recognized | onTap      | Error messaging appears.                                                                                                    |  |  |
| 10 | Spinner Drop-<br>down | Input control  | M(Android) | -                                                   | onTap      | The Departure Time notification spinner will provide four options, none, 1 hour before, 2 hours before, 3 hours before.                                                                                                    |  |  |

### This screen is accessed when the user taps the "Create Flight Status Notification" menu on the Flight Status details screen. It allows the user to subscribe to receive flight status updates via email and/or text messaging. Authenticated users will see the input fields pre-populated with their information stored on the account. Guest users or unauthenticated users may enter their email address or phone number or select from the native OS

# M-PT-1.4.6.1 Select Time

Android Mobile App Flight Status

| Enter your email a<br>ike to receive fligh | nd/or phone number if you would<br>It status notifications. | Enter your email and/or pho<br>would like to receive flight st |
|--------------------------------------------|-------------------------------------------------------------|----------------------------------------------------------------|
| EMAIL                                      |                                                             | EMAIL                                                          |
| kevin@gmail.co                             | om                                                          | Email address                                                  |
| EXT                                        |                                                             | TEXT                                                           |
| XXX-XXX-XXX                                | X                                                           | Phone number                                                   |
| EPARTURE                                   |                                                             | DEPARTURE                                                      |
| hour before                                |                                                             | 1 1 hour hoforo                                                |
| RRIVAL                                     | None                                                        | 2 None                                                         |
| lone                                       | 1 hour before                                               | 1 hour before                                                  |
|                                            | 2 hours before                                              | 2 hours before                                                 |
|                                            | 3 hours before                                              | 3 hours before                                                 |

### 🗐 🗐 🗐 🗐

### Notification

ne number you atus notifications.

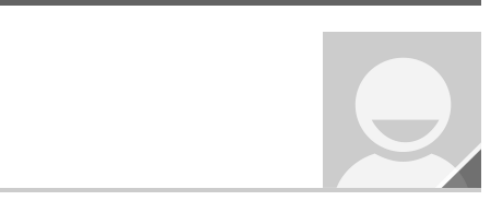

| D | ETAILED INTERACTIONS                      |              |            |       |            |                                                                                                    |  |  |
|---|-------------------------------------------|--------------|------------|-------|------------|----------------------------------------------------------------------------------------------------|--|--|
| # | Item                                      | Type/Content | Device     | State | Action     | Description                                                                                                    |  |  |
| 1 | Departure                                 | Input Filed  | M(Android) |       | onLoad/Tap | onLoad:<br>Displays the selected value. Defaults to "1 hour before".<br>onTap:<br>Expands a picker inline with a set of values listed. Tapping this<br>field again or another input field closes the picker.                                                       |  |  |
| 2 | Departure<br>Notification Time<br>Spinner | Spinner      | M(Android) |       | onTap      | Loads the selected value in the field.<br>The values are: - None<br>- 1 hour before - 2 hours before - 3 hours before                                                                                                    |  |  |
| 3 | Arrival                                   | Input Filed  | M(Android) |       | onLoad/Tap | onLoad:<br>Displays the selected value. Defaults to "None".<br>onTap:<br>Expands a picker inline with a set of values listed. Tapping this<br>field again or another input field closes the picker.<br>The values are the same as the departure notification time. |  |  |

# M-PT-1.4.6.3 Confirmation

Android Mobile App Flight Status

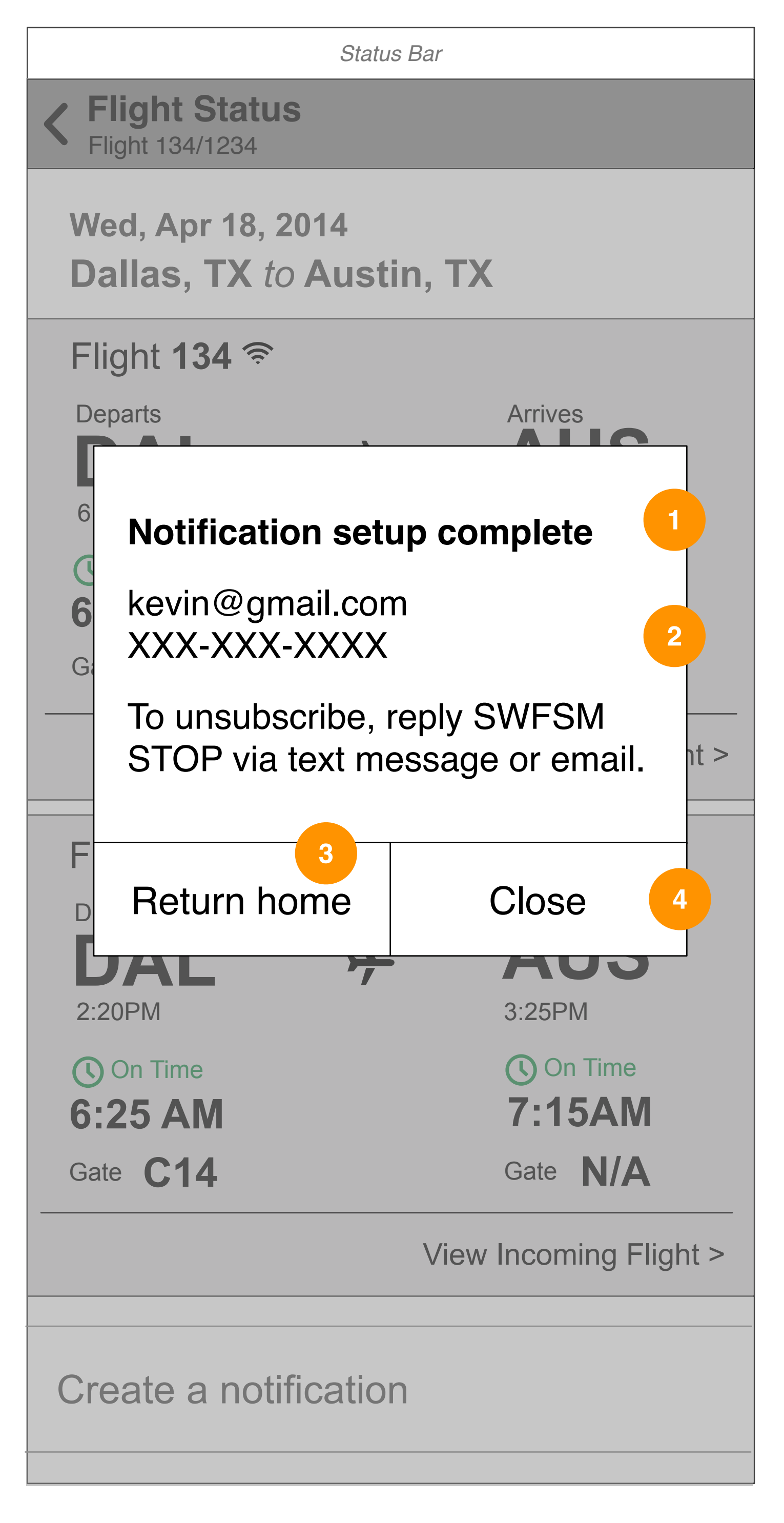

| F      | Flight Status                                        |
|--------|------------------------------------------------------|
| Т      | oday - Sat, Apr 26, 2014                             |
| F<br>T | rom: Dallas, TX, (DAL)<br>o: Minneapolis/St Paul, MN |
|        |                                                      |
|        | Notification setup comple<br>Flight 134              |
|        | kevin@gmail.com<br>XXX-XXX-XXXX                      |
|        | To unsubscribe, reply SWFSM S text message or email. |
|        | Return home                                          |
|        | C14 N/A                                              |
|        | View incoming flight status                          |
|        | Create flight status notifica                        |
|        |                                                      |

### **?** 12:06

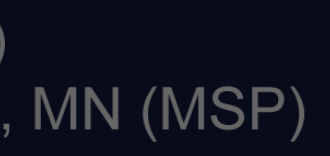

mplete for

SM STOP via

Close

US

ication

### **GUI SPECS**

This confirmation dialog appears when the user has subscribed to receive flight status updates via email and/or text messaging.

| DETAILED INTERACTIONS |                                   |              |            |                                  |        |                                                                                                   |  |
|-----------------------|-----------------------------------|--------------|------------|----------------------------------|--------|---------------------------------------------------------------------------------------------------|--|
| #                     | Item                              | Type/Content | Device     | State                            | Action | Description                                                                                       |  |
| 1                     | Confirmation<br>Message           | Text         | M(Android) | Boarding Pass saved successfully | onLoad | Displays a confirmation message.                                                                  |  |
| 2                     | Destination email or phone number | Text         | M(Android) |                                  | onLoad | The destination email or phone number will be displayed in the center of the confirmation window. |  |
| 3                     | Return home                       | Button       | M(Android) |                                  | onTap  | Sends the user back to the Home screen.                                                           |  |
| 4                     | Close                             | Button       | M(Android) |                                  | onTap  | Dismisses modal.                                                                                  |  |

# **M-PT-1.4a Recent Searches**

Android Mobile App Flight Status

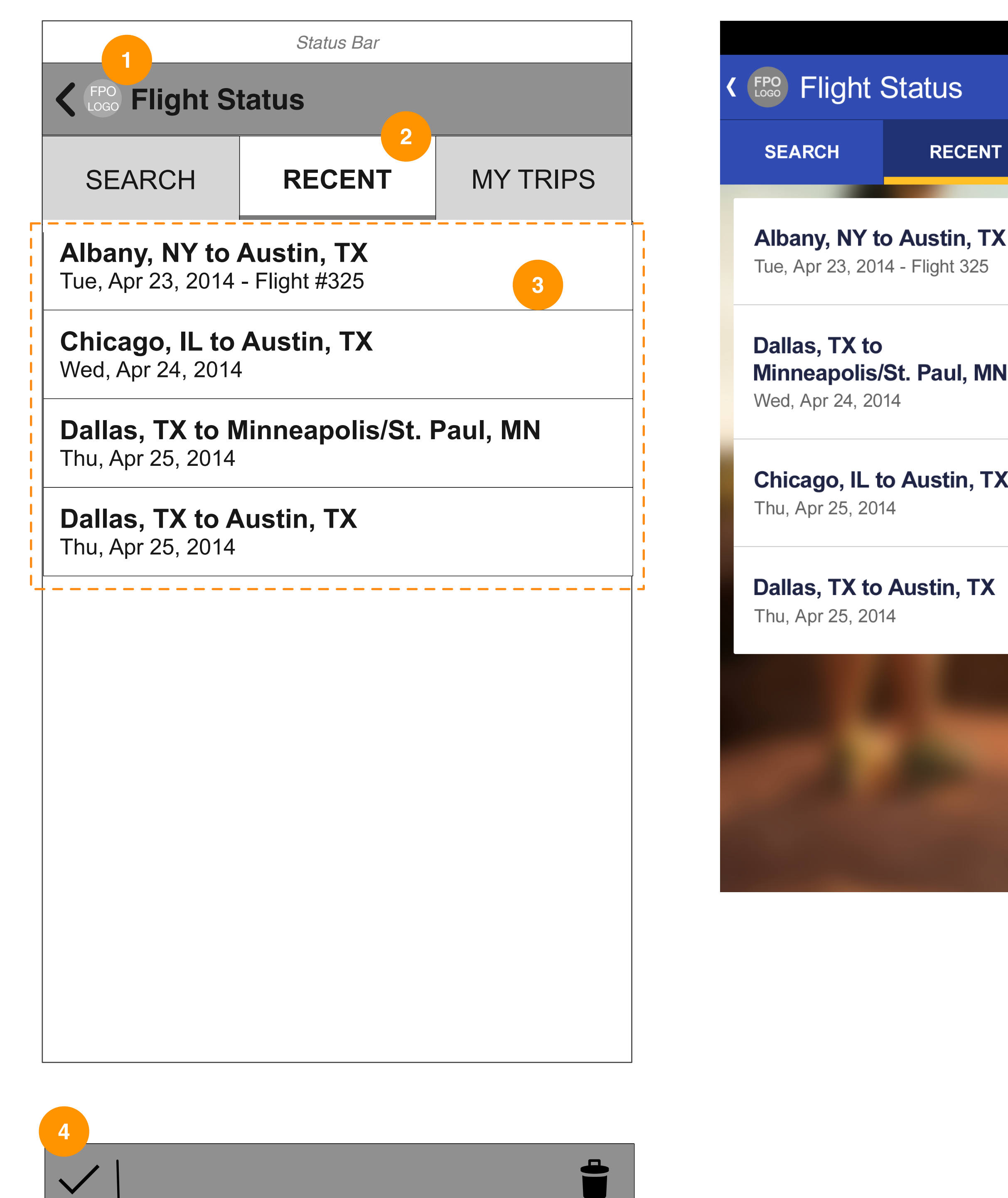

Contextual Action Menu

|   | <b>?</b> 12:06 |
|---|----------------|
|   |                |
| r | MY TRIPS       |
| K |                |
| N |                |
| X |                |
|   |                |
| _ |                |
|   |                |
|   |                |

RECEN

### **GUI SPECS**

| DETAILED INTERACTIONS |                           |              |            |                                                      |              |                                                                                                    |
|-----------------------|---------------------------|--------------|------------|------------------------------------------------------|--------------|----------------------------------------------------------------------------------------------------|
| #                     | Item                      | Type/Content | Device     | State                                                | Action       | Description                                                                                                    |
| 1                     | Home                      | Link         | M(Android) | -                                                    | onTap        | Sends the user back to the Home screen.                                                                                                    |
| 2                     | Recent Searches           | Tab          | M(Android) | -                                                    | onTap        | Active with Recent Searches in view.                                                                                                    |
| 3                     | Recent Search<br>item     | List Item    | M(Android) | Search criteria<br>contains flight<br>number         | onLoad/Tap   | onLoad:<br>Displays origin and destination, flight number and departure date<br>information.<br>onTap:<br>Sends the user to the flight status details screen. |
|                       |                           |              |            | Search criteria<br>does not contain<br>flight number | onLoad/Tap   | onLoad:<br>Displays origin and destination, and departure date information.<br>onTap:<br>Sends the user to the flight status search results screen.           |
| 4                     | Contextual Action<br>Menu |              | M(Android) | Search criteria<br>does not contain<br>flight number | Press & Hold | onLoad:<br>Displays origin and destination, and departure date information.<br>Press & Hold:<br>Highlights List item and displays Contextual Action Menu.     |

# The Recent tab view displays up to 20 searches made during the past 48 hours. This feature is available regardless of whether or not the user is authenticated. Tapping a recent search item takes the user directly to the search results screen.

# M-PT-1.4a My Trips

Android Mobile App Flight Status

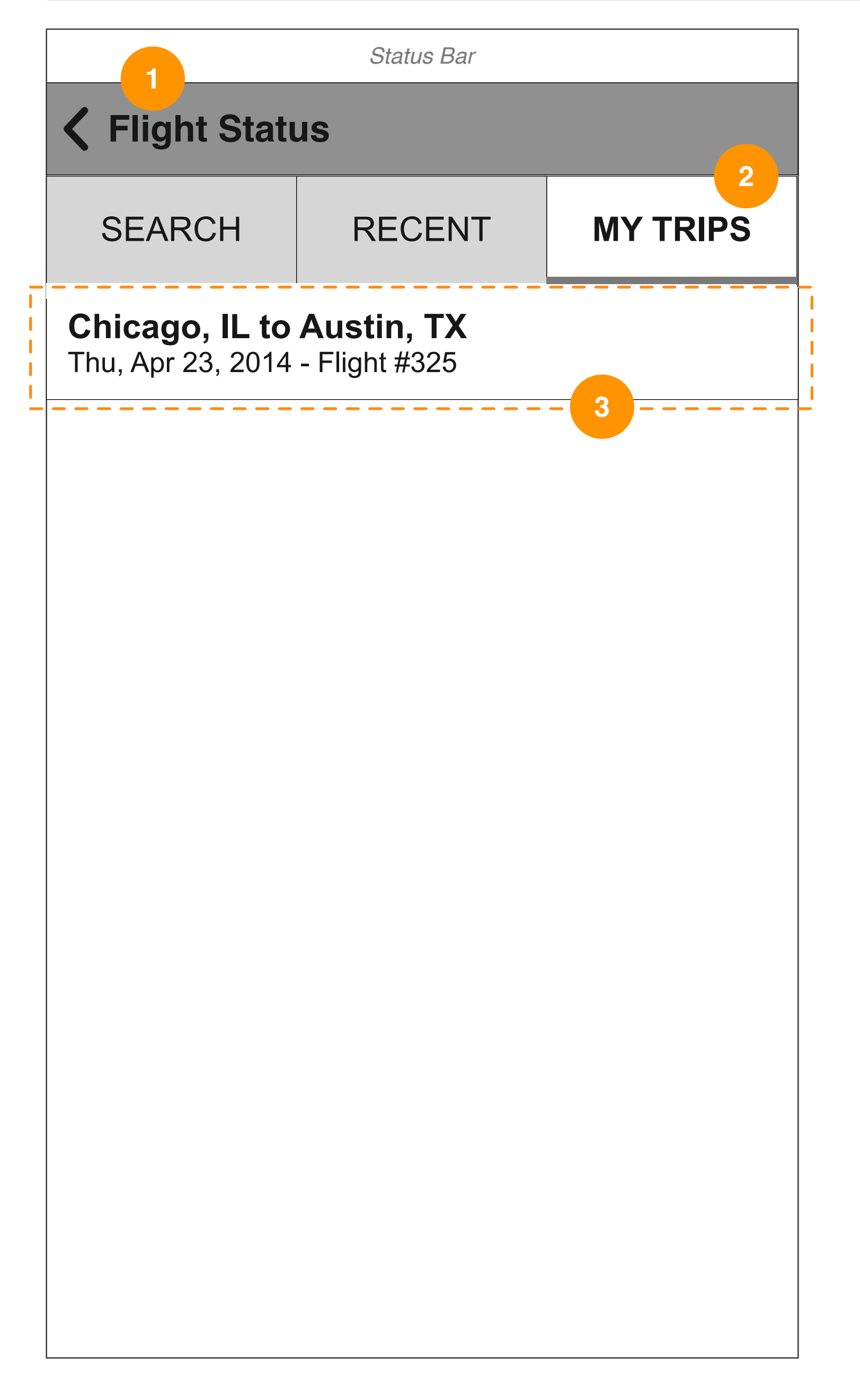

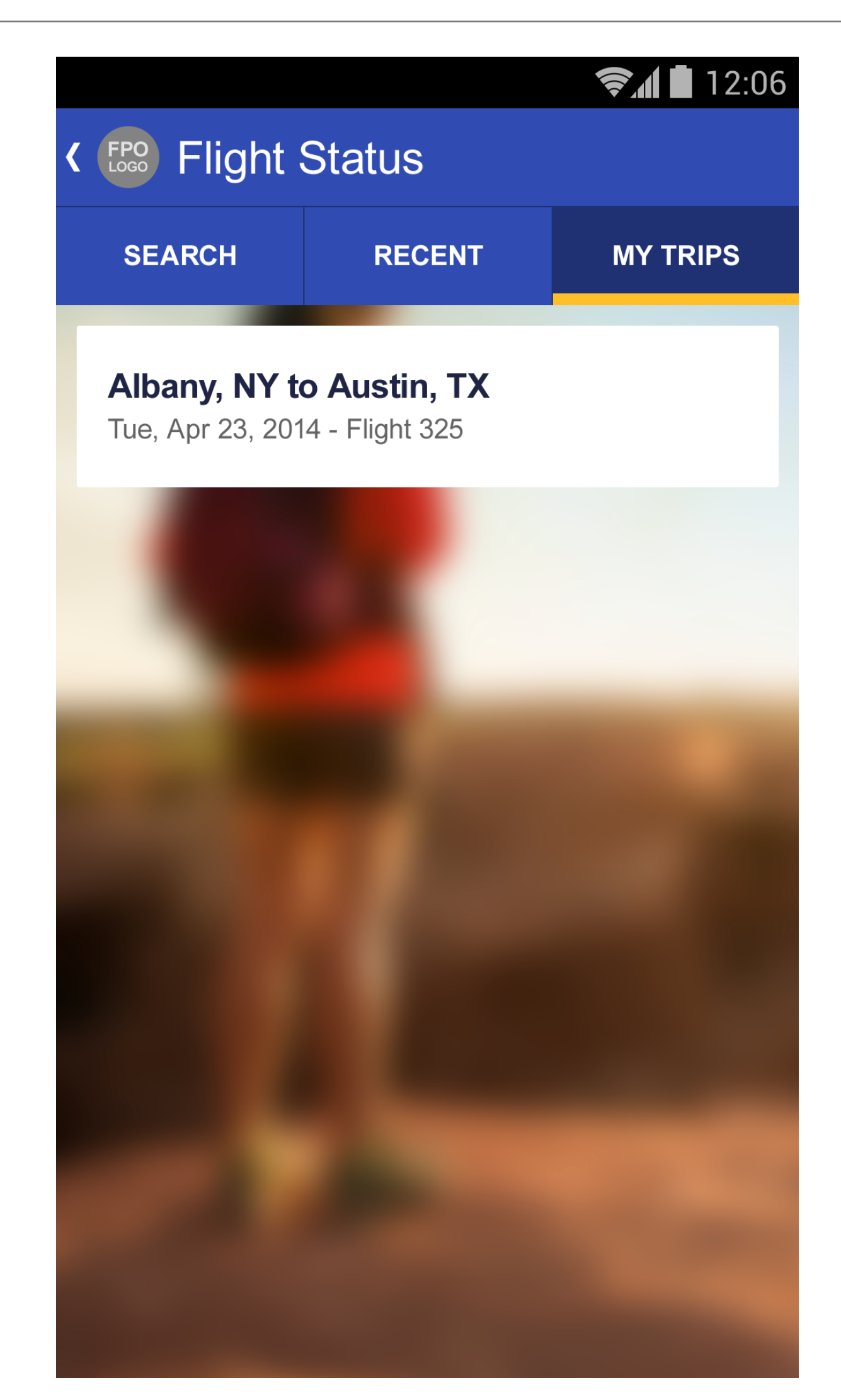

### **GUI SPECS**

overview here

### **DETAILED INTERACTIONS** Type/Content State # Item Device Home Link M(Android) My Trips Tab M(Android) Recent Search M(Android) List Item item

| Action | Description                                                                                                    |  |
|--------|----------------------------------------------------------------------------------------------------|--|
| onTap  | Tapping the back link will take the user to the home page.                                                                                                    |  |
| onTap  | My Trips tab is currently selected.                                                                                                    |  |
| onTap  | Each flight will show destination and arrival cities, flight number<br>and date in the format of three character day, three character<br>day and two digit day. Trips will disappear based on SWA<br>business rules. |  |